### วิธีการเข้าดู ระบบ GPS Tracking BG-FLEET ได้ 2 ช่องทาง

1.ดูผ่านเว็บไซด์ ให้เข้าที่หน้า google แล้วพิมพ์คำว่า bgfleet จะปรากฏทางเข้า

ภาพตัวอย่าง

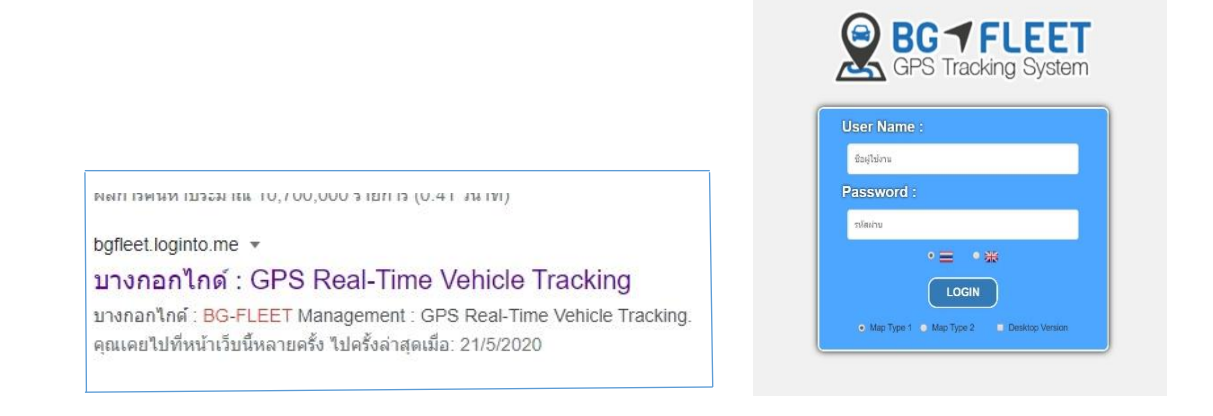

**2.**ดูผ่านแอพพลิเคชั่น ดาวโหลดแอพพลิเคชั่น ได้ที่ระบบ Google Play Store และApp Store –Apple

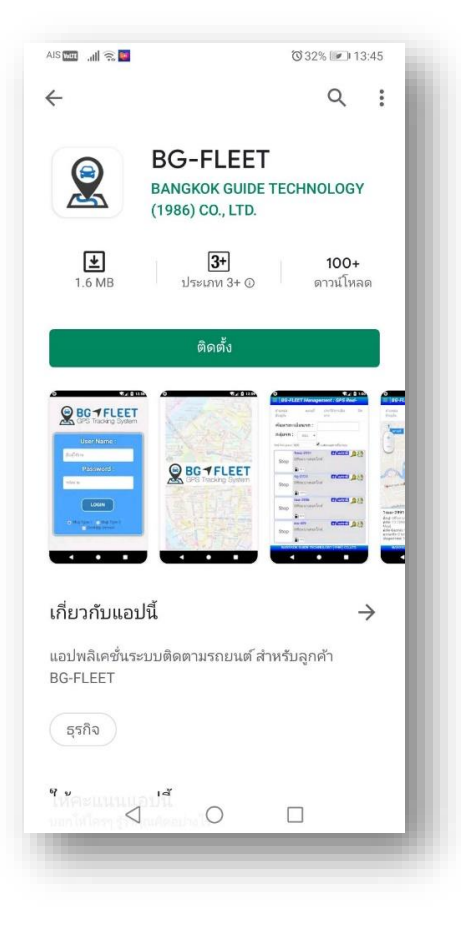

#### วิธีดูGPS Tracking ແบบ Real Time

 ใส่ User Name ชื่อผู้ใช้งาน Password รหัสผ่านที่ได้มา กรอกลช่อง แล้วกด LOGIN

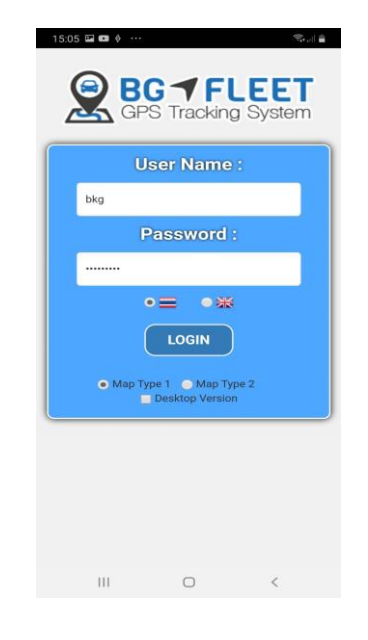

### 2.หน้าทะเบียนรถ ที่ติด GPS Tracking

| จนหาทะ         | เบยนรถ:                                                                                                    |
|----------------|----------------------------------------------------------------------------------------------------|
| าลุ่มรถ :      | ALL ~                                                                                                    |
| เมื POI (เมตร) | : 600 🗌 แสดงเฉพาะชื่อถนน                                                                                                    |
| 101.90<br>km/h | No136 1ฒา-3414 มีสามสารย์กาษี 🧟 💸 🔶<br>ทางหลวงแต่มดินหมายเลข 3036 ต.หัวยพระ<br>อ.ดอนดูม จ.นครปฐม 73150<br>🕞 ระระ                          |
| Idle           | No137 1ฒาว-9964 อนแลกสภาพี 🐊 🥺<br>รามอินทรา 5 แยก 3 (0.01km) , แขวงอนุสารรีย์ เขต<br>บางเขน กรุงเทพมหานคร 10220<br>😭 ธรร                  |
| 24.40<br>km/h  | No138 1ณา-9965 มีแมลกสถานี 🏂 🕺<br>พัฒนาการ 20 (ชอยสวนหลวง) แขวงสวนหลวง เขต<br>สวนหลวง กรุงเทพมหานคร 10250<br>😭 77%                        |
| Idle           | No139 1ณศ-687 มีแหลางการ 🏂 🧶<br>สาราญ (0.29km), ถนนพหลโยธิน ด.ลานดอกไม้ดก<br>อ.โกล้มพื้นคร จ.กำแพงเพชร 62000<br>😭 ธรร                     |
| Stop           | No140 1ฒาษ-1012 อยู่ในสถาบี 🏂 🥸<br>PENK                                                                                                   |
| Stop           | No141 1.6หา-2314 มีขณะการเราได้ 🧟 🥺<br>ข่อยหมุบ้านนิศาชล ครีมวัลเลย์ (0.10km), ขอย<br>หมุบ้านนิศาชล ครีมวัลเลย์ แขวงบางระมาด เขต<br>👔 33% |
| 30.20<br>km/h  | No142 1ดหม-2317 อินามลาสถานี 🍰 💥<br>ถนนสามัคดี ต.ท่าทราย อ.เมืองนนทบุรี จ.นนทบุรี<br>11000<br>🔋 7%                                        |

วิธีการดูตำแหน่งรถ ท่านจะเห็นตำแหน่ง รถว่าอยู่ที่ไหน ตามรายงานข้อมูลโลเคชั่น

#### วิธีดูสถานะรถ

สีฟ้า=รถเคลื่อนที่ พร้อม ความเร็ว Km/h สีส้ม=รถจอดสตาร์ท เครื่องยนต์ Idle สีขาว=รถจอดดับเครื่องยนต์ Stop

► สามารถดู ภาพถ่ายดาวเทียม google และ street view โดยกดไปที่ สัญลักษณ์

สถานะ POI เมื่อรถเข้าในรัศมี POI แสดง เป็นสีน้ำเงินอยู่ในสถานี รถออกนอกสถานี POI จะเป็นสีแดงอยู่นอกสถานี สามารถ ปรับรัศมี POI เมตรได้ตามความต้องการ

### 3. วิธีดูตำแหน่งรถบนแผนที่ ให้คลิกไปที่ทะเบียนรถคันที่ต้องการดูแล้ว รถจะแสดงบนแผนที่ ภาพตัวอย่าง

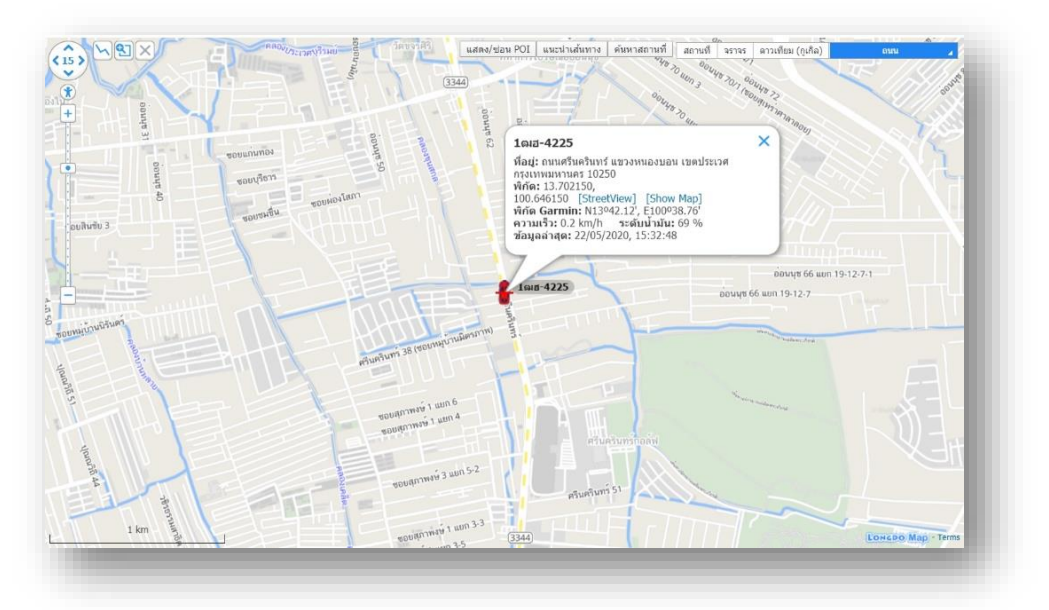

แผนที่ สามารถดูการจราจรได้ ภาพถ่ายดาวเทียม google และ streetview นำทาง ค้นหาสถานที่ และ อื่นๆ ภาพตัวอย่าง

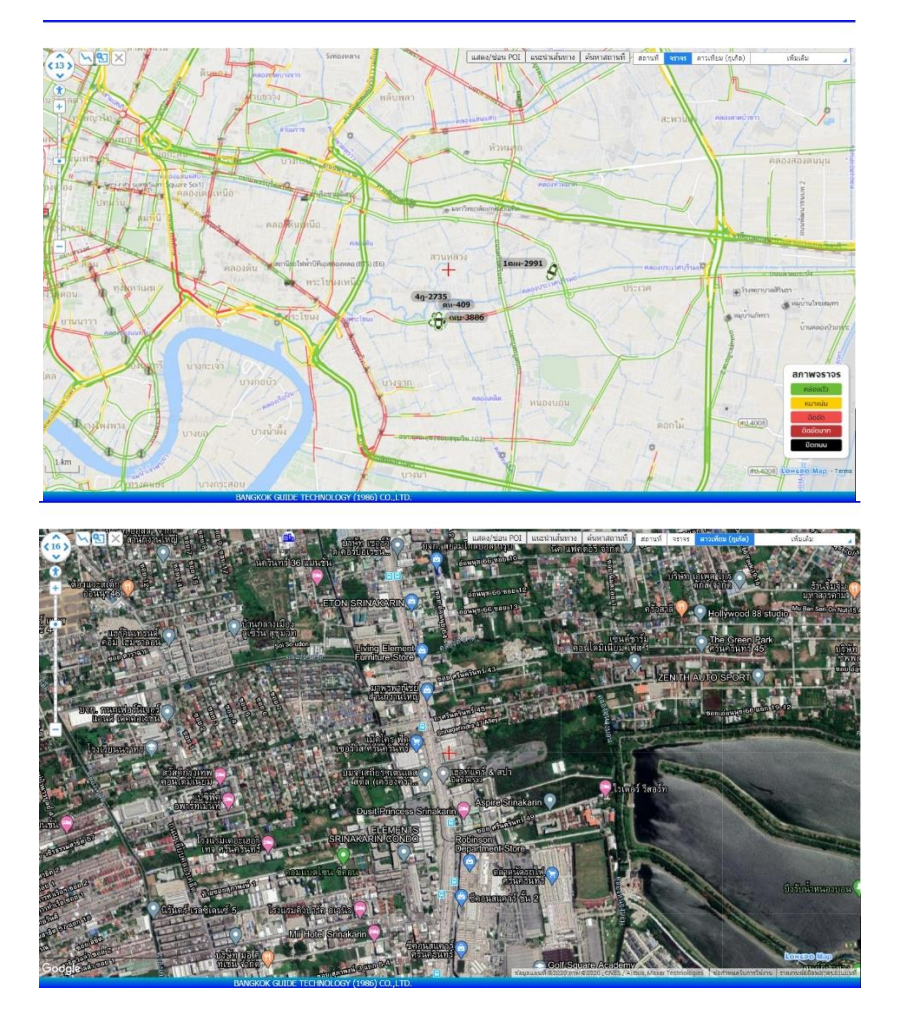

| วิธีดูรายง              | านย้อนหลัง แบบ เส้นทางเดินรถ                                                                                              |
|-------------------------|----------------------------------------------------------------------------------------------------|
| 16:16 ♦ 🖬 🖬 ···       ๑ | เลือกไปที่หน้าประวัติการเดินทาง 1<br>เลือกทะเบียนรถ คันที่ต้องการดู 2<br>เลือกวันที่ เวลาเริ่มตัน วันที่เวลาสิ้นสุด 3<br> |
|                         |                                                                                                    |

กดดูเส้นทาง แล้วตำแหน่งรถจะแสดงบนแผนที่ จากจุดเวลาเริ่มต้น เดินทาง ไปถึงจุดสิ้นสุด สามารถเลื่อนคลิปไปมาเดินหน้าย้อนหลังและ หยุดดูตำแหน่งรถ ดูสถานะเคลื่อนที่ จอดติดเครื่องยนต์ ดับเครื่องยนต์ ระดับน้ำมันรถ จำนวนกิโลเมตรในการเดินทางแต่ละช่วงเวลาได้

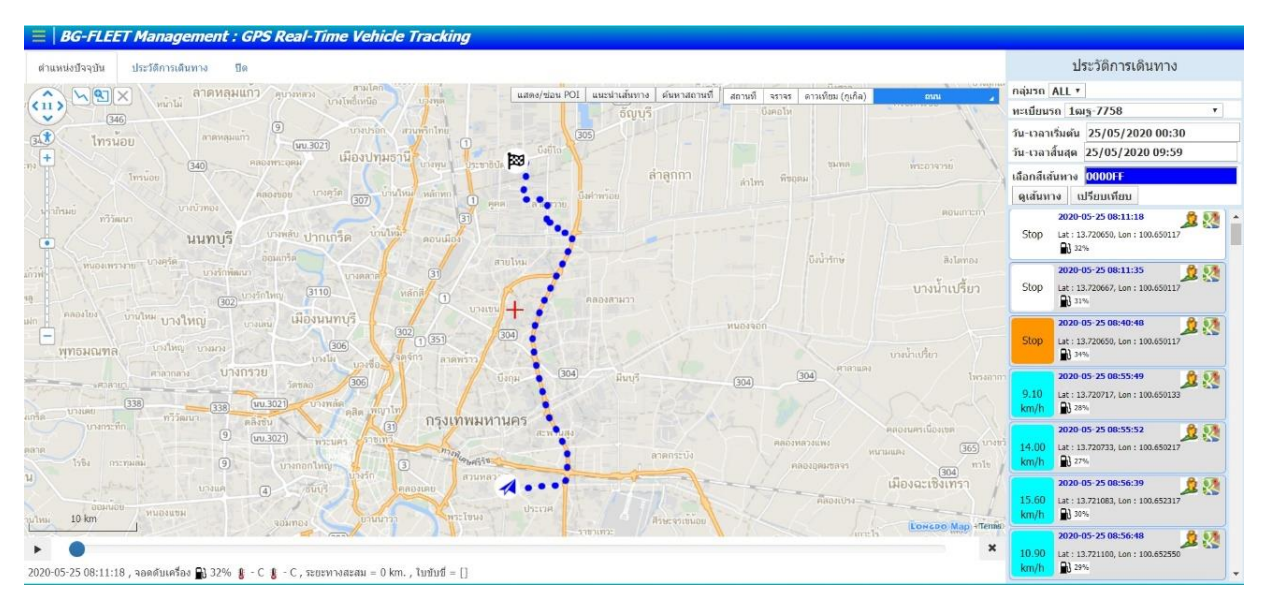

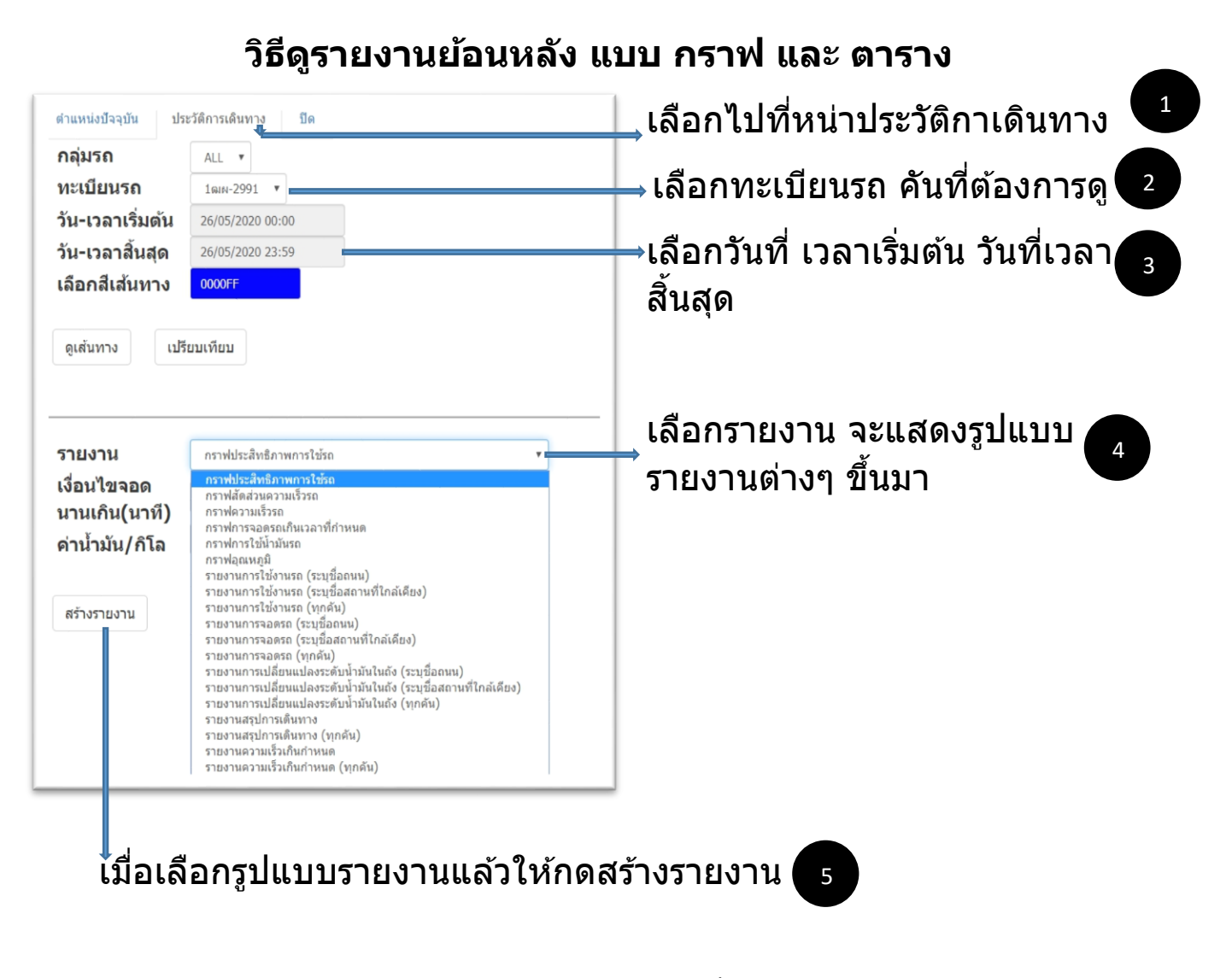

\* BG-FLEET ดูผ่านเว็บไซด์ และ แอพพลิเคชั่นเก็บข้อมูลย้อนหลังไว้ 6 เดือนและ สามารถเรียกดูข้อมูลย้อนหลังได้ 1 เดือนความเร็วในการ เรียกรายงานขึ้นอยู่กับอินเตอร์เน็ตและอุปกรณ์

#### ตัวอย่างรายงานแบบ กราฟ

### <u>กราฟประสิทธิภาพการใช้รถ</u>

พื้นที่สีน้ำเงิน แสดงถึงอัตราส่ว<sup>ิ</sup>นการที่รถเคลื่อนที่ พื้นที่สีขาว แสดงถึงอัตราส่วนการที่รถจอดดับเครื่อง พื้นที่สีเหลือง แสดงถึงอัตราส่วนการที่รถจอดติดไฟแดง พื้นที่สีแดง แสดงถึงอัตราส่วนการที่รถจอดติดเครื่อยนต์ ไว้นานกว่า เวลาที่อนุญาติให้จอดรถรอสัญญานไฟจราจร

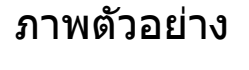

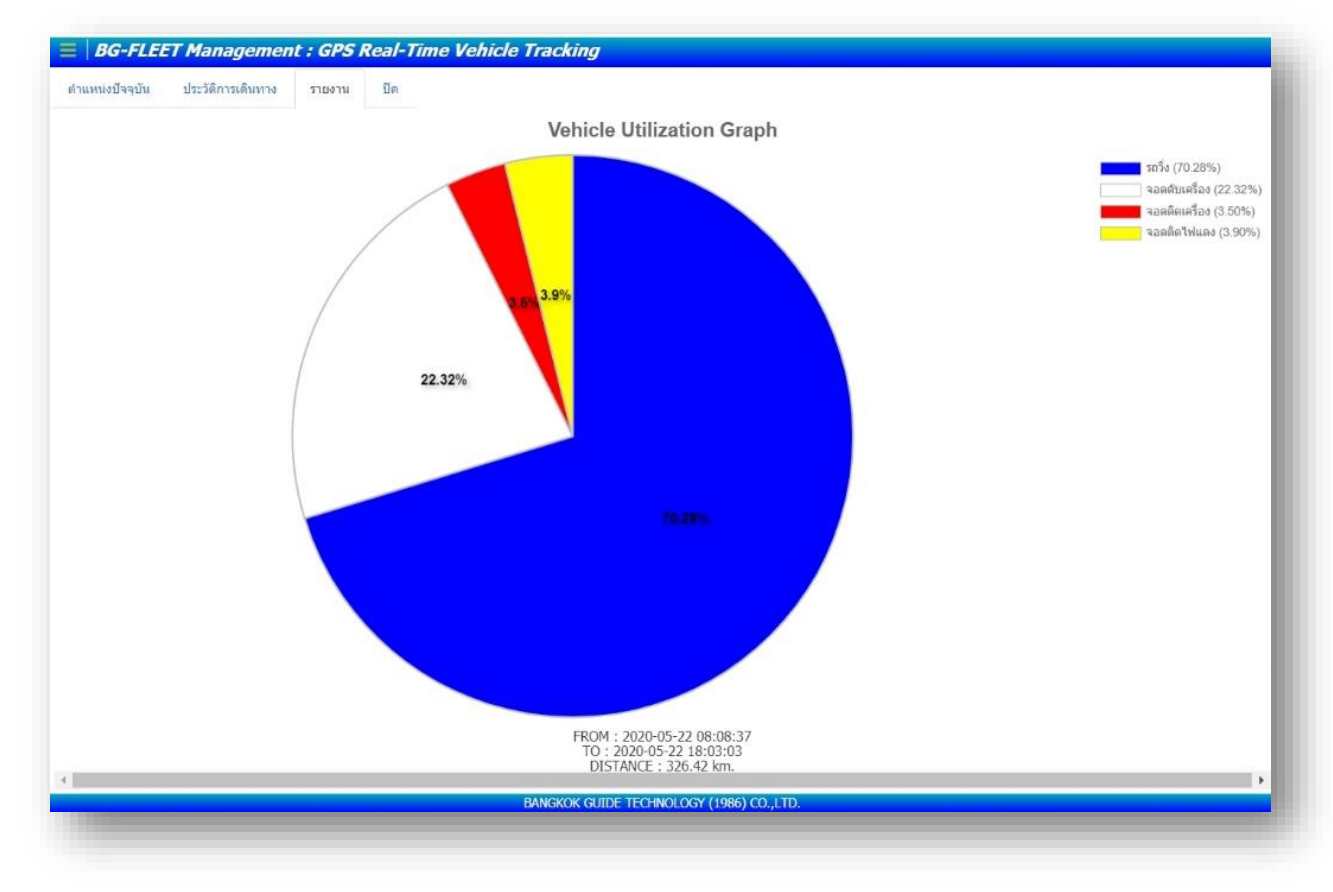

# <u>กราฟสัดส่วนความเร็วรถ</u>

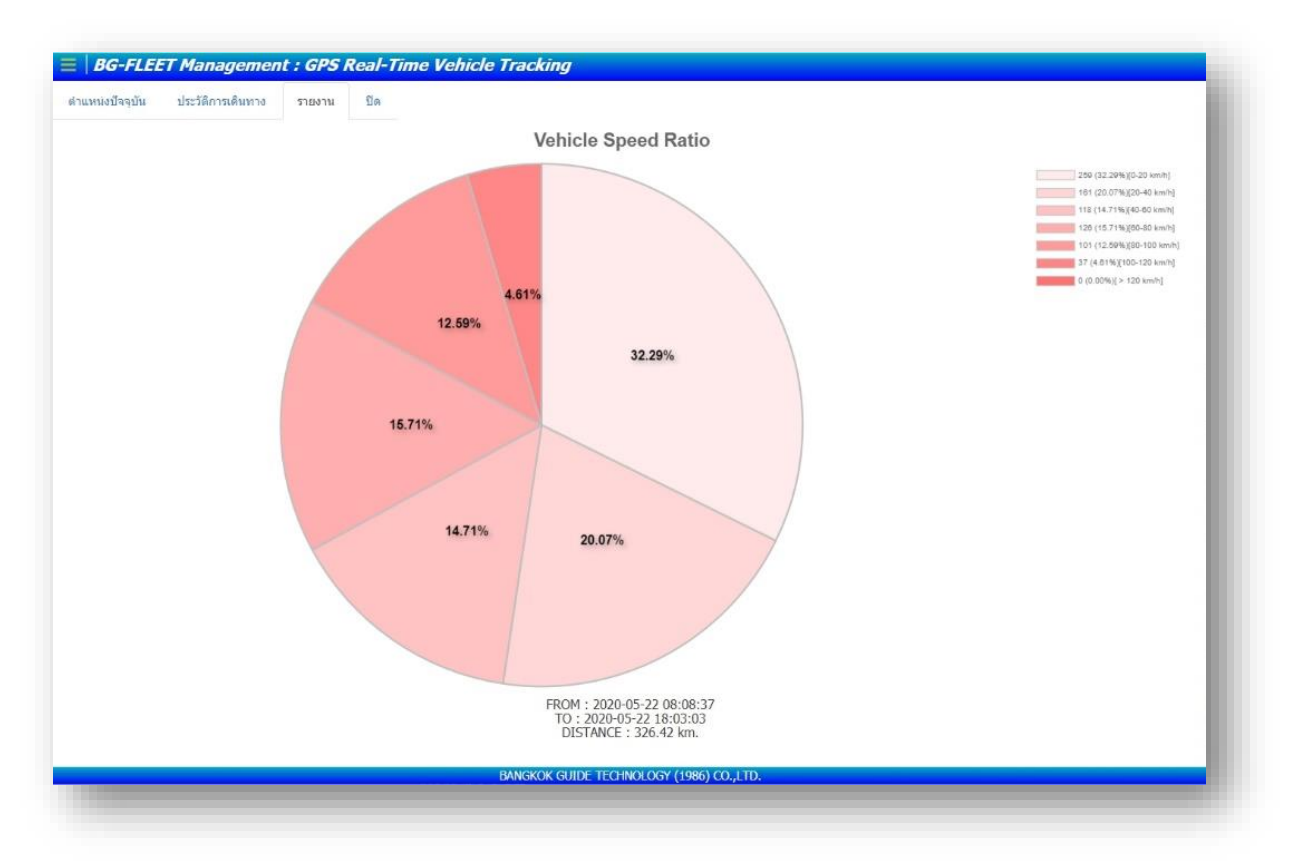

### <u>การฟความเร็วรถ</u>

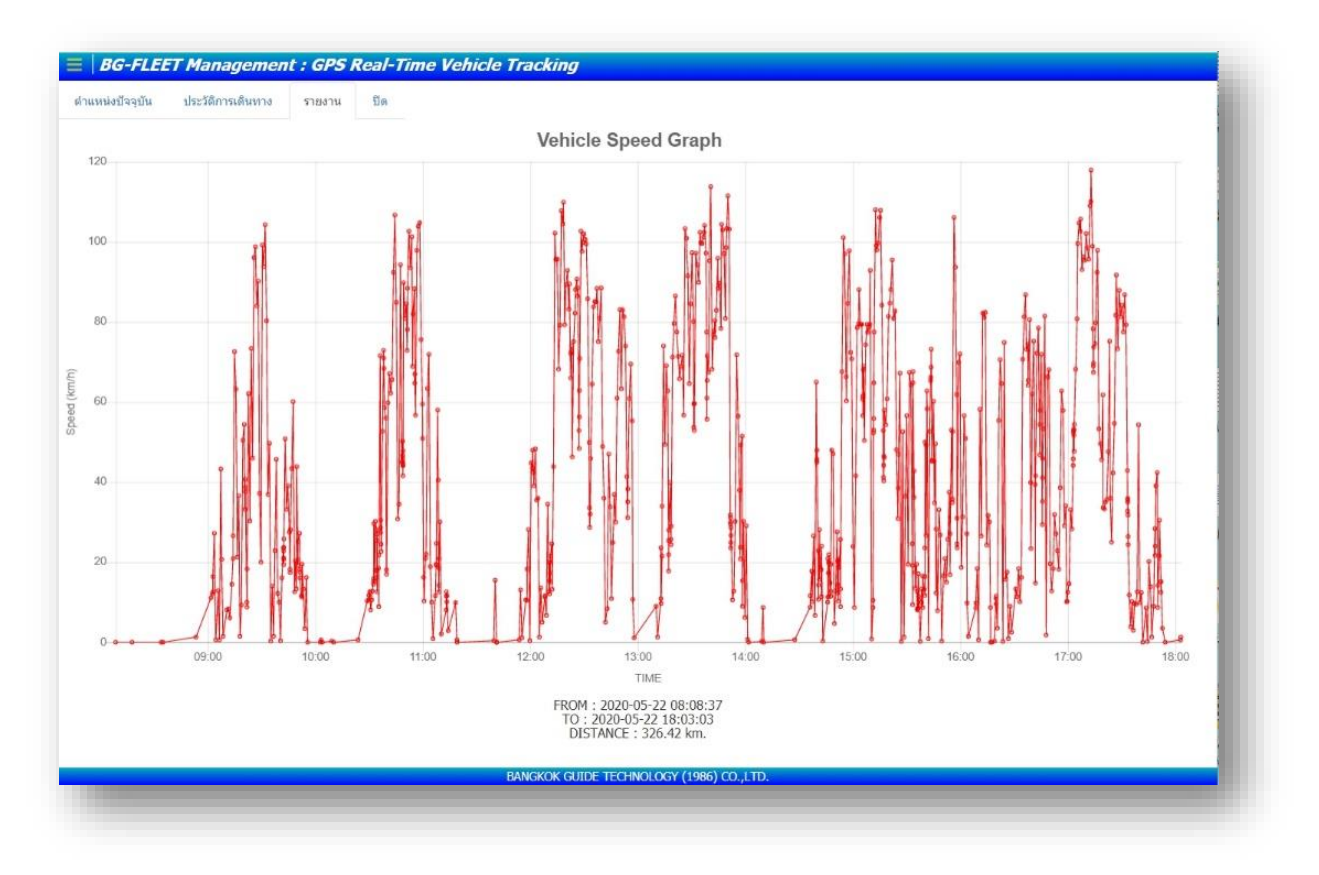

### <u>ุกราฟการหยุดรถเกินเวลาที่กำหนด</u>

**กราฟแท่งสีน้ำเงิน** แสดงว่ารถหยุดดับเครื่อง **กราฟแท่งสีแดง** แสดงว่าหยุดไม่ดับเครื่อง ยิ่งกราฟสูงมากเท่าไรแสดงว่าจอดนานมากเท่านั้น

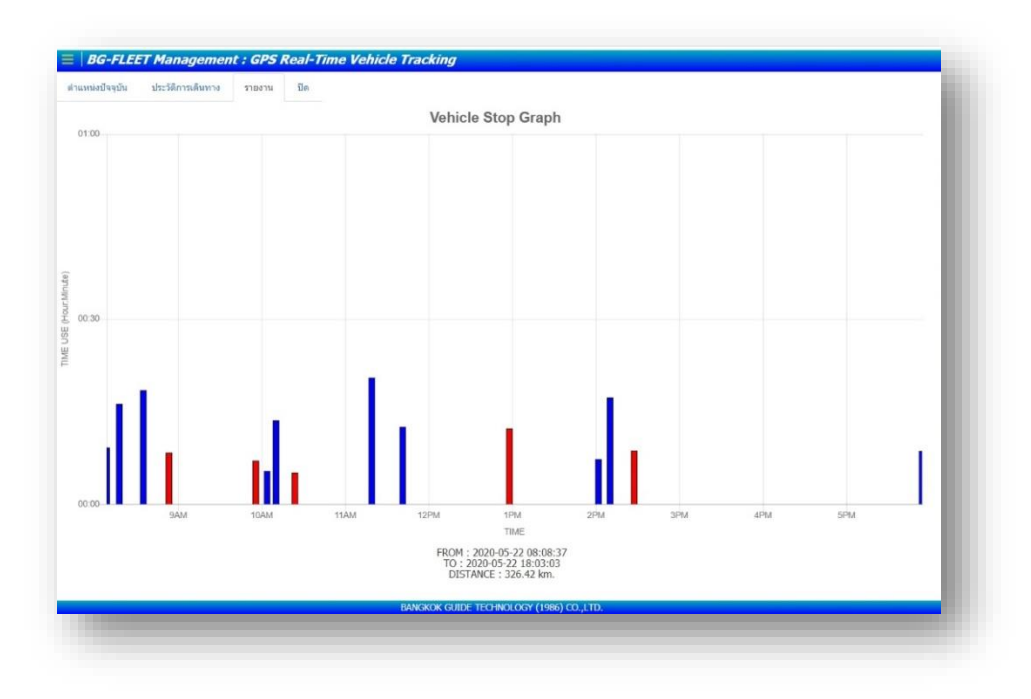

# <u>กราฟการใช้น้ำมันรถ</u>

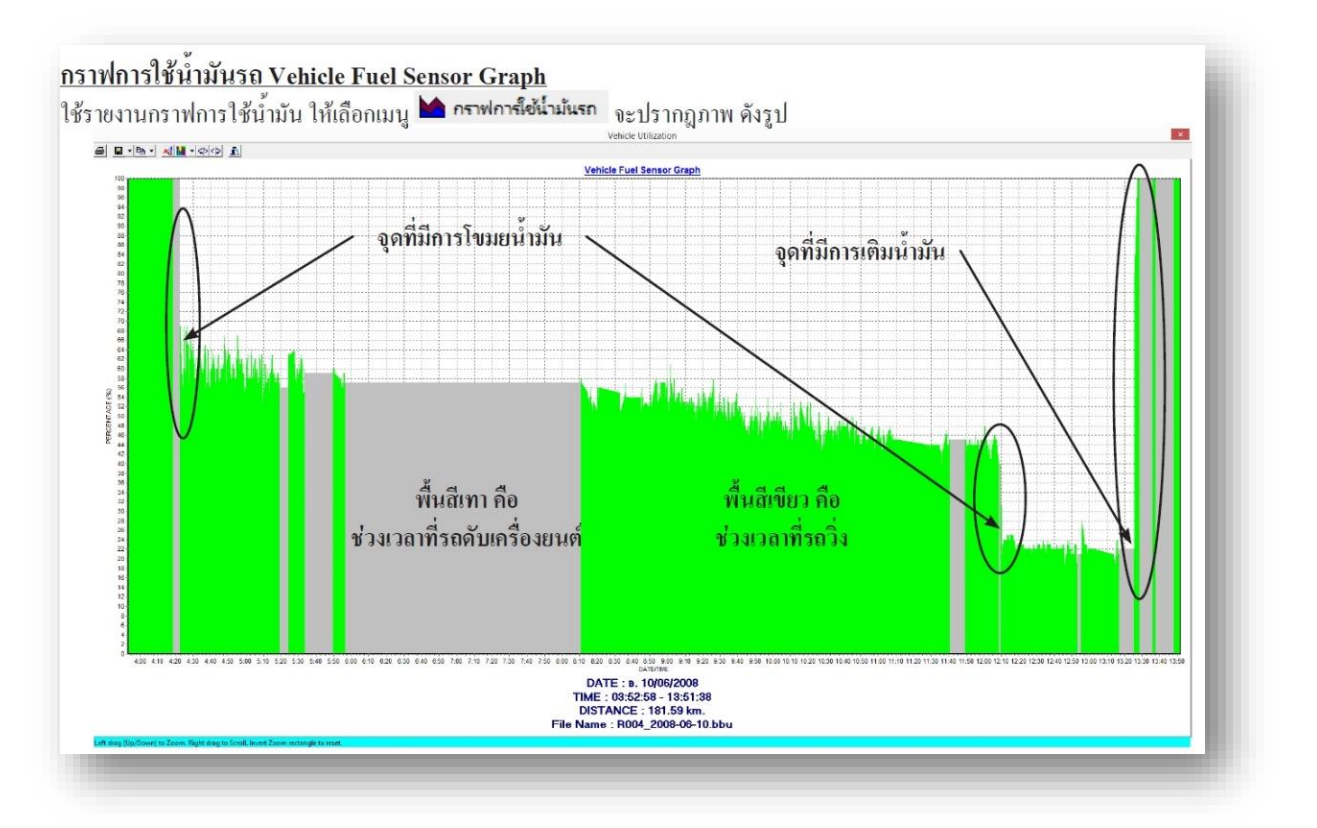

#### <u>ุกราฟอุณหภูมิ</u> เซนเซอร์วัดอุณหภูมิความเย็น

### **ช่วงสีเทา** แสดงการดับเครื่องตามช่วงเวลา **ช่วงสีแดง** แสดงการติดเครื่องตามช่วงเวลา เซนเซอร์วัดอุณหภูมิ ขึ้นลงตามระดับความเย็นในตู้บรรทุก

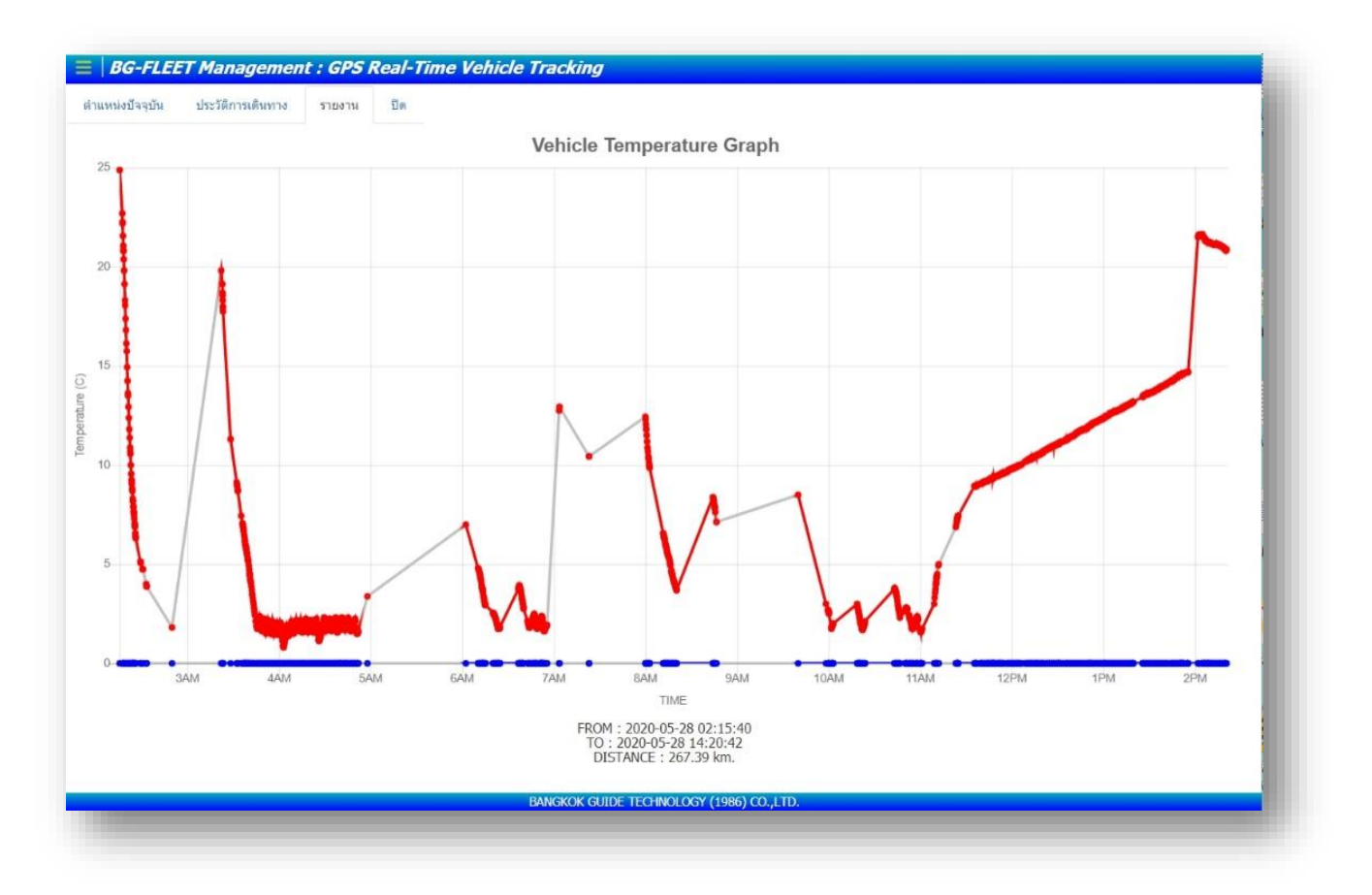

# <u>เงื่อนไข ก่อนเรียกรายงานแบบตาราง</u>

กดสร้างรายงาน สามารถกำหนดเงื่อนไขได้ เฉพาะที่ต้องการให้ รายงานผแสดงข้อมูลที่ต้องการดู หรือ กดสร้ารายงานเป็นค่ามาตรฐาที่ตั้งไว้ ให้

| งื่อนไข รายงานการใช้งานรถ                                                                                                    | >                                                                                                    |
|----------------------------------------------------------------------------------------------------|----------------------------------------------------------------------------------------------------|
| การแสดงจุดจอดรถ <u>แสดงจุดจอดทุกกรณี</u><br>สถานที่เดินทาง <u>สถานที่เดินทางทั้งหมด</u><br>ศีศมีการจอด <u>600</u> เมตร<br>ระยะเวลาในการจอดนานเกิน <u>5</u> น<br>เงื่อนไขพิเศษ <u>ยกเว้นรายชื่อสถานที่เดิน</u> | 1     2     3     1     1     2     3     1     1     4     1     1     1     1     1     1     1     1     1     1     1     1     1     1     1     1     1     1     1     1     1     1     1     1     1     1     1     1     1     1     1     1     1     1     1     1     1     1     1     1     1     1     1     1     1     1     1     1     1     1     1     1     1     1     1     1     1     1     1     1     1     1     1     1     1     1     1     1     1     1     1     1     1     1     1     1     1     1     1     1     1     1     1     1     1     1     1     1     1     1     1     1     1     1     1     1     1     1     1     1     1     1     1     1     1     1     1     1     1     1     1     1     1     1     1     1     1     1     1     1     1     1     1     1     1     1     1     1     1     1     1     1     1     1     1     1     1     1     1     1     1     1     1     1     1     1     1     1     1     1     1     1     1     1     1     1     1     1     1     1     1     1     1     1     1     1     1     1     1     1     1     1     1     1     1     1     1     1     1     1     1     1     1     1     1     1     1     1     1     1     1     1     1     1     1     1     1     1     1     1     1     1     1     1     1     1     1     1     1     1     1     1     1     1     1     1     1     1     1     1     1     1     1     1     1     1     1     1     1     1     1     1     1     1     1     1     1     1     1     1     1     1     1     1     1     1     1     1     1     1     1     1     1     1     1     1     1     1     1     1     1     1     1     1     1     1     1     1     1     1     1     1     1     1     1     1     1     1     1     1     1     1     1     1     1     1     1     1     1     1     1     1     1     1     1     1     1     1     1     1     1     1     1     1     1     1     1     1     1     1     1     1     1     1     1     1     1     1     1     1     1     1     1     1     1     1     1     1     1     1 |
|                                                                                                    | สร้างรายงาน                                                                                                    |
| 1 การแสดงจุดจอดรถ มีให้เลื                                                                                                    | งือก -แสดงจุดจอดทุกรณี<br>-แสดงเฉพาะจดจอดดับเครื่องยนต์                                                                                                    |
|                                                                                                    | -แสดงเฉพาะจุดจอดติดเครื่องยนต์<br>-ไม่แสดงจุดจอดรถ                                                                                                    |
| 2 สถานที่เดินทางมีให้เลือก                                                                                                    | -สถานที่เดินทางทั้งหมด                                                                                                    |
|                                                                                                    | -แสดงสถานที่เดินทางที่เป็นสถานี POI                                                                                                    |
| 3 รัศมีการจอดรถใน POI สาม                                                                                                    | -แสดงเฉพาะสถานที่เดินทางที่ไม่ใข่สถานีPOI<br>มารถปรับรัศมีได้ในระยะที่ต้องการ                                                                                                    |
| ระยะเวลาในการจอดนานเล่<br>แสดงข้อมูล ขึ้นอยู่กับผู้เรียกราย                                                                                                    | กิน กี่นาที สามารถปรับนาทีได้เพื่อให้รายงาน<br>เงานต้องการเวลาการจอดรถ                                                                                                    |
| 5 เงือนไขพิเศษ -ให้ยกเว้นร                                                                                                    | ายชื่อสถานที่เดินทางที่เป็นสถานี POI ดังต่อไปนี้                                                                                                    |
| -แสดงเฉพาะร                                                                                                    | ้ายชื่อสถานที่เดินทางที่เป็นสถานี POI ดังต่อไปนี้                                                                                                    |
| 🗹 เงื่อนไขพิเศษ (แสดงเฉพาะรายชื่อ                                                                                                    | สถานที่เดินทางเป็นสถานี POI ดังต่อไปนี้ ✔                                                                                                    |

\*ให้copy รายชื่อPOI มาวางในช่องเสร็จ แล้วกดสร้างรายงาน

#### ตัวอย่าง รูปแบบรายงาน

<u>รายงานการใช้รถ</u> แสดงสถานะเดินทางจาก จุด A ไป จุดB ระยะทาง เท่าไรแสดงการจอดดับเครื่องยนต์ ติดเครื่องยนต์ แต่ละที่กี่นาที แสดง ระยะทางรวม วิ่งกี่กิโลเมตร ถ้ามีการ ปักจุด POI รถที่เข้าภายในรัศมี จะขึ้น ดำแหน่งรถ POI ทีปักจุด POI ไว้ ดำแหน่งรถตันทาง ปลายทางสามารถ เลือกกดดูรถให้แสดงบนแผ่นที่ได้ ตัวอย่างดังรูป

| Copy Excel PD        | F Print             |                      |                  |                                 |                                                         |                                                           |                | Search:     |            |            |  |  |
|----------------------|---------------------|----------------------|------------------|---------------------------------|---------------------------------------------------------|-----------------------------------------------------------|----------------|-------------|------------|------------|--|--|
|                      |                     | รายงาม               | การใช้งานรถ (พร่ | อมระบุฝาแหน่ง)                  |                                                         | วันที่พิมฟราธงาน : 08/06/2020 15:51:40                    |                |             |            |            |  |  |
| ทะเบียนรถ : No140 1ต | n=-1012             |                      |                  |                                 |                                                         | เงื่อนไข : การจอดรถนานเกิน 5 นาที , ระยะทางรวม 151.02     | km.            |             |            |            |  |  |
| เวลาเริ่ม            | เวลาสิ้นสุด         | ระยะเวลา<br>HH:MM:SS | ระยะหาง          | สถานะรถ                         | ส่าแหน่งรถสันหาง                                        | ต่าแหน่งรถปลายทาง                                         | ความเร็วเฉลี่ย | ระดับน้ำมัน | ลุณหภูมิ 1 | ลุณหภูมิ 2 |  |  |
| 05/06/2020 06:19:37  | 05/06/2020 06:50:03 | 00:30:26             | 0.00 km.         | <ul> <li>aniditation</li> </ul> | PENK                                                    | PENK                                                      | 0 km/h         | 75%         | 0.00 C     | 0.00 C     |  |  |
| 05/06/2020 06:50:03  | 05/06/2020 08:59:34 | 02:09:31             | 120.10 km.       | เดิมพาง (รถรึง)                 | PENK                                                    | ด.หน้าเมือง อ.เมืองราชบุริ จ.ราชบุรี 70000                | 56 km/h        | 68%         | 0.00 C     | 0.00 C     |  |  |
| 05/06/2020 08:59:34  | 05/06/2020 09:32:49 | 00:33:15             | 0.00 km.         | จอดดับเครื่อง                   | ต.หน้าเมือง อ.เมืองราชบุรี จ.ราชบุรี 70000              | ด.หม้าเมือง อ.เมืองราชบุรี จ.ราชบุรี 70000                | 0 km/h         | 68%         | 0.00 C     | 0.00 C     |  |  |
| 05/06/2020 09:32:49  | 05/06/2020 09:34:21 | 00:01:32             | 0.17 km.         | เตินทาง (หาวิ่ง)                | ด.หน้าเมือง อ.เมืองราชบุรี จ.ราชบุรี 70000              | ถนนยุติธรรม ต.หน้าเมือง อ.เมืองราชบุรี จ.ราชบุรี 70000    | 7 km/h         | 59%         | 0.00 C     | 0.00 C     |  |  |
| 05/06/2020 09:34:21  | 05/06/2020 11:01:32 | 01:27:11             | 0.00 km.         | ຈລະຫັນເครื่อง                   | ถหมยุติธรรม ค.หน้าเมือง อ.เมืองราชบุรี จ.ราชบุรี 70000  | ถนนยุติธรรม ด.หน้าเมือง อ.เมืองราชบุรี จ.ราชบุรี 70000    | 0 km/h         | 59%         | 0.00 C     | 0.00 C     |  |  |
| 05/06/2020 11:01:32  | 05/06/2020 11:06:32 | 00:05:00             | 0.41 km.         | เดินหาง (รถวิ่ง)                | ถนนยุติธรรม ด.หน้าเมือง อ.เมืองราชบุรี จ.ราชบุรี 70000  | ด.หน้าเมือง อ.เมืองราชบุรี จ.ราชบุรี 70000                | 5 km/h         | 56%         | 0.00 C     | 0.00 C     |  |  |
| 05/06/2020 11:06:32  | 05/06/2020 11:14:10 | 00:07:38             | 0.00 km.         | * sustaination                  | ด.หน่าเมือง อ.เมืองราชบุรี จ.ราชบุรี 70000              | ด.หน้าเมือง อ.เมืองราชบุรี จ.ราชบุรี 70000                | 0 km/h         | 56%         | 0.00 C     | 0.00 C     |  |  |
| 05/06/2020 11:14:10  | 05/06/2020 11:15:06 | 00:00:56             | 0.17 km.         | เดินหาง (รถรึง)                 | ด.หน้าเมือง อ.เมืองราชบุรี จ.ราชบุรี 70000              | ถนนยุดิธรรม ด.หน้าเมือง อ.เมืองราชบุรี จ.ราชบุรี 70000    | 11 km/h        | 59%         | 0.00 C     | 0.00 C     |  |  |
| 05/06/2020 11:15:06  | 05/06/2020 11:35:40 | 00:20:34             | 0.00 km.         | ·* subbindur                    | ถหนยุติธรรม ค.หน้าเมือง อ.เมืองราชบุรี จ.ราชบุรี 70000  | ถนนยุติธรรม ด.หน้าเมือง อ.เมืองราชบุรี จ.ราชบุรี 70000    | 0 km/h         | 59%         | 0.00 C     | 0.00 C     |  |  |
| 05/06/2020 11:35:40  | 05/06/2020 11:49:04 | 00:13:24             | 2.39 km.         | เดินทาง (รถวิ่ง)                | ถนนยุติธรรม ด.หน้าเมือง อ.เมืองราชบุรี จ.ราชบุรี 70000  | ถนนเจดีย์หัก ค.หน้าเมือง อ.เมืองราชบุรี จ.ราชบุรี 70000   | 11 km/h        | 64%         | 0.00 C     | 0.00 C     |  |  |
| 05/06/2020 11:49:04  | 05/06/2020 12:17:33 | 00:28:29             | 0.00 km.         | จอดดับเครื่อง                   | ถนนเจดีย์หัก ค.พน้าเมือง อ.เมืองราชบุรี จ.ราชบุรี 70000 | ถนนเจดีย์หัก ค.หน้าเมือง อ.เมืองราชบุรี จ.ราชบุรี 70000   | 0 km/h         | 64%         | 0.00 C     | 0.00 C     |  |  |
| 05/06/2020 12:17:33  | 05/06/2020 12:24:11 | 00:06:38             | 0.00 km.         | ·* anotheritar                  | ถนนเจดีย์หัก ค.หน้าเมือง อ.เมืองราชบุรี จ.ราชบุรี 70000 | ถนนเจดีย์หัก ด.หน้าเมือง อ.เมืองราชบุรี จ.ราชบุรี 70000   | 0 km/h         | 6496        | 0.00 C     | 0.00 C     |  |  |
| 05/06/2020 12:24:11  | 05/06/2020 12:32:13 | 00:08:02             | 1.84 km.         | เดินทาง (รถวิ่ง)                | ถนนเจดีย่หัก ค.หน้าเมือง อ.เมืองราชบุรี จ.ราชบุรี 70000 | ด.หน้าเมือง อ.เมืองราชบุรี จ.ราชบุรี 70000                | 14 km/h        | 55%         | 0.00 C     | 0.00 C     |  |  |
| 05/06/2020 12:32:13  | 05/06/2020 12:41:13 | 00:09:00             | 0.00 km.         | * controller                    | ด.หน้าเมือง อ.เมืองราชบุรี จ.ราชบุรี 70000              | ด.หน้าเมือง อ.เมืองราชบุรี จ.ราชบุรี 70000                | 0 km/h         | 55%         | 0.00 C     | 0.00 C     |  |  |
| 05/06/2020 12:41:13  | 05/06/2020 13:07:58 | 00:26:45             | 11.11 km.        | เดินหาง (รถวิ่ง)                | ด.หน้าเมือง อ.เมืองราชบุรี จ.ราชบุรี 70000              | ถนนตรีสรีขวงศ์ ค.หน้าเมือง อ.เมืองราชบุรี จ.ราชบุรี 70000 | 25 km/h        | 64%         | 0.00 C     | 0.00 C     |  |  |

ิ⇒ รายงานสามารถ ส่งออกเป็นรูปแบบ Excel PDF และ Print ออกมาได้ ที่มุมบน ซ้ายมือ

<u>รายงานการใช้รถ(ทุกคัน)</u> เหมือนกับรายงานการใช้รถ แต่จะแสดงทุกคัน ที่ หน้าเลือกทะเบียนไม่ต้องเลือกทะเบียน ให้เลือกช่วงวันเวลาเริ่มต้นสิ้นสุด แล้ว เลือก รายงานการใช้รถทุกคัน

| แหน่งปัจจุบัน | ประวัติการเดินหาง      | รายงาน ยิด             |          |           |                       |                                                         |                                                         |         |      |        |        |
|---------------|------------------------|------------------------|----------|-----------|-----------------------|---------------------------------------------------------|---------------------------------------------------------|---------|------|--------|--------|
| am-2991       | 28/05/2020<br>08:40:16 | 28/05/2020<br>09:17:42 | 00:37:26 | 6.87 km.  | เสินหาง (รถ<br>วิง)   | Office                                                  | ร้านอาหาร ครัวเวียงจันทร์                               | 11 km/h | 100% | 0.00 C | 0.00 C |
| Lan-2991      | 28/05/2020<br>09:17:42 | 28/05/2020<br>09:25:43 | 00:08:01 | 0.00 km.  | งอกกับเครื่อง         | ร้านอาหาร ครัวเวียงจันกร์                               | ร้านอาหาร ครัวเวียงจัมหรั                               | 0 km/h  | 100% | 0.00 C | 0.00 C |
| Lass-2991     | 28/05/2020<br>09:25:43 | 28/05/2020<br>09:47:09 | 00:21:26 | 6.89 km.  | เดินหาง (รถ<br>วิ่ง)  | ร้านอาหาร ครัวเรียงจันการ์                              | Office                                                  | 19 km/h | 92%  | 0.00 C | 0.00 C |
| 4q-2735       | 28/05/2020<br>08:14:54 | 28/05/2020<br>08:14:58 | 00:00:04 | 0.00 km.  | เดินทาง (รถ<br>วัง)   | Office                                                  | Office                                                  | 0 km/h  | 100% | 0.00 C | 0.00 C |
| 48-2735       | 28/05/2020<br>08:14:58 | 28/05/2020<br>08:29:01 | 00:14:03 | 0.00 km.  | " sanda.<br>sidar     | Office                                                  | Office                                                  | 0 km/h  | 100% | 0.00 C | 0.00 C |
| 40-2735       | 28/05/2020<br>08:29:01 | 28/05/2020<br>08:59:14 | 00:30:13 | 19.39 km. | เสียงรวง (รถ<br>วิ่ง) | Office                                                  | นจก.สีลกและบุคร                                         | 38 km/h | 100% | 0.00 C | 0.00 C |
| 40-2735       | 28/05/2020<br>08:59:14 | 28/05/2020<br>09:34:48 | 00:35:34 | 0.00 km.  | งอกกับเครื่อง         | <u>บาก.ส์ลกและบุคร</u>                                  | บจก.สีลกและบุคร                                         | 0 km/h  | 100% | 0.00 C | 0.00 C |
| 40-2735       | 28/05/2020<br>09:34:48 | 28/05/2020<br>10:02:42 | 00:27:54 | 13.90 km. | เดินพาง (รถ<br>วิง)   | ນຈກ.ສົລກແລະນຸດຣ                                         | บัวแครินทร์ 8 ต.บ.งแก้ว อ.บ.งหลี จ.สมุทรปราการ<br>10540 | 30 km/h | 100% | 0.00 C | 0.00 C |
| 40-2735       | 28/05/2020<br>10:02:42 | 28/05/2020<br>10:09:27 | 00:06:45 | 0.00 km.  | Trapelle.             | บัวนครินทร์ 8 ต.บางแก้ว อ.บางพลี จ.สมุทรปราการ<br>10540 | บัวนครินทร์ 8 ต.บางแก้ว อ.บางหลี จ.สมุทรปราการ<br>10540 | 0 km/h  | 100% | 0.00 C | 0.00 C |
| 40-2735       | 28/05/2020<br>10:09:27 | 28/05/2020<br>10:09:42 | 00:00:15 | 0.04 km.  | เด้นหาง (รถ<br>วิ่ง)  | มัวนคริษทร์ 8 ต.บางแก้ว อ.บางหลี จ.สมุทรปราการ<br>10540 | นัวแครินทร์ 8 ค.บางแก้ว อ.บางหลี จ.สมุทรมราการ<br>10540 | 9 km/h  | 100% | 0.00 C | 0.00 C |
| 4g-2735       | 28/05/2020<br>10:09:42 | 28/05/2020<br>10:28:09 | 00:18:27 | 0.00 km.  | a santa<br>safaa      | นัวแคริษทร์ 8 ต.บางแก้ว อ.บางหลี จ.สมุทรปราการ<br>10540 | ชีวนครินทร์ 8 ค.บางแก้ว อ.บางหลี จ.สมุทรปราการ<br>10540 | 0 km/h  | 100% | 0.00 C | 0.00 C |
| 4g-2735       | 28/05/2020<br>10:28:09 | 28/05/2020<br>10:57:14 | 00:29:05 | 13.86 km. | เสินพวง (รถ<br>วีง)   | นัวแคริษทร์ 8 ต.บางแก้ว อ.บางหลี จ.สมุทรปราการ<br>10540 | Office                                                  | 29 km/h | 100% | 0.00 C | 0.00 C |
| nu-3885       | 28/05/2020<br>08:22:13 | 28/05/2020<br>09:28:36 | 01:06:23 | 66.92 km. | เส้าเทาง (รถ<br>ริ่ง) | Office                                                  | ด.ล่าโพร อ.วังน้อย จ.พระนครศรีอยุธยา 13170              | 60 km/h | 36%  | 0.00 C | 0.00 C |

<u>รายงานการจอดรถ</u> รายงานการจอดรถแสดงข้อมูลตำแหน่งรถจอดที่ ไหน สถานะรถจอดดับเครื่องยนต์ ติดเครื่องยนต์ ใช้เวลาการจอดกี่นาที ตำแหน่งรถสามารถ กดเลือกให้แสดงข้อมูลรถบนแผนที่ได้ ดังรูป

ก่อนกดสร้างรายงานสามารถเลือกเงื่อนไข การจอดกี่นาที และ สถานะรถได้ ให้ไปดูที่หน้ากำหนดเงื่อนไขรายงาน

| Excel PDF                | Print                                |          |                                  | Search:                                                            |  |  |  |  |
|--------------------------|--------------------------------------|----------|----------------------------------|--------------------------------------------------------------------|--|--|--|--|
|                          | รายงานการจอตรถ (หรือมระบุต่าแหน่ง)   |          | วันที่พิมพ์รายงาน : 08/06/2020 1 | 16:51:32                                                           |  |  |  |  |
| ะเบียนรถ : สุรัตน์ 70-71 | 121                                  |          | เงื่อนไข : การจอดรถนานเกิน 5 น   | เงื้อนไข : การจอตรถขายเกิน 5 นาพี , ระยะพางรวม 343.99 km.          |  |  |  |  |
| ครั้งที                  | ช่วงเวลาจอตรก                        | จอดนาน   | สถานะรถ                          | สำนหน่อรถ                                                          |  |  |  |  |
|                          | เริ่มต้นการใช้รถ 08/06/2020 00:15:28 | -        |                                  | ต.สวนกล้วย อ.บ้านโปง จ.ราชบุรี 70110                               |  |  |  |  |
| 1                        | 08/06/2020 [ 00:32:46 - 00:39:43 ]   | 00:06:57 | จอดดับเครื่อง                    | หางหลวงแห่นดิ้นหนายเลข 323 ด.ปากแรด อ.ปานโปง จ.ราชบุรี 70110       |  |  |  |  |
| 2                        | 08/06/2020 [ 03:19:58 - 04:48:41 ]   | 01:28:43 | * saskeniler                     | ทางหลวงแผ่นดินหมายเลข 323 ต.ไทรโยด อ.ไทรโยด จ.กาญจนบุรี 71150      |  |  |  |  |
| 3                        | 08/06/2020 [ 05:16:36 - 05:28:42 ]   | 00:12:06 | " againmaga                      | ทางหลวงแผ่นดินหมายเลช 323 ต.ท่าชนุน อ.ทองผาภูมี จ.กาญจนบุรี 71180  |  |  |  |  |
| 4                        | 08/06/2020 [ 08:05:21 - 08:36:50 ]   | 00:31:29 | จอดดับเครื่อง                    | ด.หนองลู อ.ลังขละบุรี จ.กาญจนบุรี 71240                            |  |  |  |  |
| 5                        | 08/06/2020 [ 08:36:50 - 09:24:12 ]   | 00:47:22 | จอดดับเครื่อง                    | ต.หนองลุ อ.ลังขละบุรี จ.กาญจนบุรี 71240                            |  |  |  |  |
| 6                        | 08/06/2020 [ 09:24:20 - 11:08:02 ]   | 01:43:42 | จอดดับเครื่อง                    | ด.หนองดู อ.สังขละบุรี จ.กาญจนบุรี 71240                            |  |  |  |  |
| 7                        | 08/06/2020 [ 11:10:15 - 12:01:02 ]   | 00:50:47 | * squarantine                    | ต.หนองลุ อ.สังขละบุรี จ.กาญจนบุรี 71240                            |  |  |  |  |
| 8                        | 08/06/2020 [ 12:06:59 - 12:30:14 ]   | 00:23:15 | จอดดับเครื่อง                    | ด.หนองลู อ.สังขละบุรี จ.กาญจนบุรี 71240                            |  |  |  |  |
| 9                        | 08/06/2020 [ 12:32:30 - 14:11:16 ]   | 01:38:46 | T automation                     | ด.หนองลู อ.ลังขละบุรี จ.กาญจนบุรี 71240                            |  |  |  |  |
| 10                       | 08/06/2020 [ 14:51:40 - 15:03:51 ]   | 00:12:11 | * sankkaidai                     | ทางหลวงแผ่นคืนหมายเลข 323 ด.ปรังเผล อ.ลังขละบุรี จ.กาญจนบุรี 71240 |  |  |  |  |
| 11                       | 08/06/2020 [ 15:35:57 - 15:44:45 ]   | 00:08:48 | * autobautilite                  | ทางหลวงแผ่นดินหมายเลข 323 ต.ปรังเผล อ.สังขละบุรี จ.กาญจนบุรี 71240 |  |  |  |  |
| 12                       | 08/06/2020 [ 16:23:40 - 16:32:30 ]   | 00:08:50 | " and and to                     | ทางหลวงแผ่นดีแหลายเลข 323 ด.ท่ายนุม อ.ทองหาภูมิ จ.กาญจนบุรี 71180  |  |  |  |  |
| -                        | สั้นสุดการใช้รถ 08/06/2020 16:34:00  | 12       |                                  | ทางหลวงแผ่นสัมหมายเลข 323 ค.ท่าขนน อ.ทองหากมี จ.กาญจนบรี 71180     |  |  |  |  |

<u>รายงานการจอดรถ(ทุกคัน)</u>เหมือนกับรายงานการจอดรถ แต่จะ แสดงทุกคัน ที่หน้าเลือกทะเบียนไม่ต้องเลือกทะเบียน ให้เลือกช่วงวัน เวลาเริ่มต้นสิ้นสุด แล้วเลือก รายงานการจอดรถทุกคัน

| Excel PDF          | Print            |                                      |          |                                         | Search                                                                     |  |  |  |  |
|--------------------|------------------|--------------------------------------|----------|-----------------------------------------|----------------------------------------------------------------------------|--|--|--|--|
|                    | รายงาา           | นการจอตรถ (พร้อมระบุต่านหน่ง)        |          | วันที่พัณฑ์รายงาน : 09/06/2020 10:32:01 |                                                                            |  |  |  |  |
| อนใช : การจอตรถนาน | เกิน 5 นาที , ระ | ยะหางรวม 6,405.25 km.                |          |                                         |                                                                            |  |  |  |  |
| ทะเบียนรถ          | ครั้งที่         | ช่วงเวลาจอดรถ                        | จอดนาน   | สถานะรถ                                 | สาแหน่งรถ                                                                  |  |  |  |  |
| 124 HO ตษ-7481     |                  | เริ่มต้นการใช้รถ 08/06/2020 06:57:23 | -        |                                         | ก็จแก้ว 30 ค.ราชาเทวะ อ.บางพลี จ.สมุทรปราการ 10540                         |  |  |  |  |
| 124 HO nu-7481     | 1                | 08/06/2020 [ 08:16:19 - 08:45:21 ]   | 00:29:02 | จอดตับเครื่อง                           | หางหลวงปาเบาหนายเลข สบ.1045 ต.ไม่ค่ำ อ.หนองแค จ.สระบุรี 18140              |  |  |  |  |
| 124 HO au-7481     |                  | สิ้นสุดการใช้รถ 08/06/2020 08:48:45  | +        | (*)                                     | 9R กาแฟสล (0.37km) , ต.ไม่ส่ำ อ.หนองแค จ.สระบุรี 18140                     |  |  |  |  |
| 125 HO ฒ19-6847    | -                | เริ่มต้นการใช้รถ 08/06/2020 08:28:22 | -        |                                         | ก็อนกัว 30 ค.รายรเพระ อ.มาอพลี จ.สนุทรปราการ 10540                         |  |  |  |  |
| 125 HO ฒ11-6847    | 1                | 08/06/2020 [ 08:28:22 - 08:37:18 ]   | 00:08:56 | * vanileurilas                          | ก็จแก้ว 30 ต.ราชาเทวะ อ.มางพลี จ.สมุทรปราการ 10540                         |  |  |  |  |
| 125 HO ଲ/tti-6847  | 2                | 08/06/2020 [ 08:46:28 - 11:15:43 ]   | 02:29:15 | จอดตับเครื่อง                           | ก็อนกัว 32 (0.30km) , ก้อนกัว 30 ค.รายาเทวะ อ.บางหลี จ.สมุทรปราการ 10540   |  |  |  |  |
| 125 HO ฒช-6847     | 3                | 08/06/2020 [ 11:17:25 - 12:23:42 ]   | 01:06:17 | จอตตับเครื่อง                           | กิ่งแก่ว 30 ค.ราชาเทวะ อ.มางพลี จ.สมุทรปราการ 10540                        |  |  |  |  |
| 125 HO ເເປ-6847    | 4                | 08/06/2020 [ 12:24:18 - 13:57:21 ]   | 01:33:03 | จอดดับเครื่อง                           | ก็งแก้ว 30 ต.ราชาเพระ อ.บางพลี จ.สมุทรปราการ 10540                         |  |  |  |  |
| 125 HO ເສຟ-6847    | 5                | 08/06/2020 [ 14:47:05 - 14:57:16 ]   | 00:10:11 | <sup>1</sup> sambusilar                 | ทางหลวงชนบทหมายเลข สป.1011 ต.บางปลา อ.บางหลี จ.สมุทรปราการ 10540           |  |  |  |  |
| 125 HO ଲrts-6847   | 6                | 08/06/2020 [ 15:39:50 - 16:00:22 ]   | 00:20:32 | จอดดับเครื่อง                           | ลาดกระบัง 34/3 แขวงลาดกระบัง เขลลาดกระบัง กรุงเทพมหานคร 10520              |  |  |  |  |
| 125 HO ເສຟ-6847    | -                | สิ้นสุดการใช้รถ 08/06/2020 16:13:13  | -        |                                         | กึ่งแก้ว 32 (0.30km) , กึ่งแก้ว 30 ค.ราชาเพระ อ.บางหลี จ.สมุทรปราการ 10540 |  |  |  |  |
| 126 HO ตศ8531      |                  | เริ่มต้นการใช้รถ 08/06/2020 05:50:15 | -        |                                         | ขอยหมู่บ้านวรารักษ์ รังสัตคลอง 3 ค.ศลองสาม อ.ศลองหลวง จ.บ่หุมธานี 12120    |  |  |  |  |
| 126 HO am-8531     | 1                | 08/06/2020 [ 06:41:55 - 09:23:51 ]   | 02:41:56 | จอดดับเครื่อง                           | กิ่งแก้ว 30 ค.ราชาเหาะะ อ.มางพลี จ.สบุทรปราการ 10540                       |  |  |  |  |
| 126 HO em-8531     | 2                | 08/06/2020 [ 11:13:01 - 11:23:47 ]   | 00:10:46 | จอดดับเครื่อง                           | ด.บ้านเลน อ.บางปะอื่น จ.พระนครศรีอยุธยา 13160                              |  |  |  |  |
| 126 HO ตกา-8531    | 3                | 08/06/2020 [ 11:26:13 - 13:20:49 ]   | 01:54:36 | จอดดับเครื่อง                           | ด.บ้านเลน อ.บางปะอื่น จ.พระบดรดรือบุธยา 13160                              |  |  |  |  |
| 176 WA and 9071    | А                | ne/nc/2011 12-20-05 12-20-17 1       | 00-05-13 | a colorador de la                       | ก เร็จแบรแ ๆ แรงเป็นซีเป ๆ แต่งแกตฟติ้าแต่งๆ 1716ก                         |  |  |  |  |

<u>รายงานการเปลี่ยนแปลง ระดับน้ำมัน</u> กดสร้างรายงานแล้วเงื่อนไข สามารถปรับระดับเปอร์เซนต์น้ำมัน ลดลง และเพิ่มขึ้นแล้วถึงให้แสดงผล รายงาน ไว้เช็คเกี่ยวกับการดูโดนดูดขโมยน้ำมันและเติมน้ำมันลงถัง ได้ ตามควาต้องการ ตัวอย่าง ดังรูป

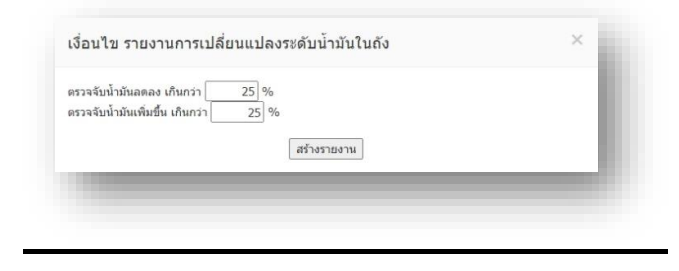

| Ex         | cel PDF Pri       | st.                              |                 |                                      |                  |                            | Search:                                                                                |              |
|------------|-------------------|----------------------------------|-----------------|--------------------------------------|------------------|----------------------------|----------------------------------------------------------------------------------------|--------------|
|            |                   | รายงานการเปลี่ยนแ                | ປລາຈະອັນນ້ຳມັນໃ | นถัง (พร้อมระบุต่านหน่ง)             |                  |                            | วันส์พิมพ์รายงาน : 09/06/2020 14:25:19                                                 |              |
| ะนี้ยนรถ : | 134 HO 1am-6341   |                                  |                 | เงื่อนไข : ตรวจจับน้ำมันอดอ          | ง เกินกว่า 25% , | ดรวจจับน้ำมันเพิ่มขึ้น เกิ | กว่า 25% , ระยะการสาม 4,715.16 km.                                                     |              |
| เมายเหตุ : | ความถูกต้องของราช | งาหนี้ขึ้นอยู่กับคุณภาพของอุปกรถ | ไลุกลอยวัดระดับ | น้ำมันเชื้อเพลิงที่ดีดดั้งมากับดัวระ | นป็นสำคัญ)       | 7                          |                                                                                        |              |
| ดรั้งที    | เหตุการณ์         | งุลที่ 1                         | น้ำเมัน         | ๆลที่ 2                              | น้ำเมัน          | ใข้เวลาทั้งสิ้น            | สถามที                                                                                 | ระยะทางสะสม  |
| 1          | น้ำมันเพิ่ม       | 05/05/2020 05:54:27              | 4.00%           | 05/05/2020 08:43:54                  | 96.00%           | 02:49:27                   | กิ่งแก้ว 31/2 ต.ราชาเหวะ อ.บางพลี จ.สมุทรปราการ 10540                                  | 400.65 km.   |
| 2          | น้ำมันเพิ่ม       | 08/05/2020 09:46:32              | 0.00%           | 08/05/2020 09:55:11                  | 93.00%           | 00:08:39                   | ถนนกาญจนาภิเษก (ถนนวงแหวหอบนอกด้านตะวันตก) ต.ดูบางหลวง อ.ลาดหลุมแก้ว จ.ปทุมธานี 12140  | 1,274.64 km. |
| 3          | น้ำมันเพิ่ม       | 15/05/2020 10:08:54              | 5.00%           | 15/05/2020 10:19:54                  | 93.00%           | 00:11:00                   | ถนนกาญจนาภิเษก (ถนนวงแหวนสอบนอกต่านตะวันตก) ค.คุบางหลวง อ.อาดหลุมแก้ว จ.ปทุมธานี 12140 | 2,056.47 km. |
| 4          | น้ำมันเพิ่ม       | 15/05/2020 11:11:36              | 27.00%          | 15/05/2020 11:39:07                  | 93.00%           | 00:27:31                   | ด.ดอองพระอุดม อ.อาคหอุมแก้ว จ.ปพุทธานี 12140                                           | 2,069.63 km. |
| 5          | น้ำมันเพิ่ม       | 22/05/2020 09:26:39              | 0.00%           | 22/05/2020 09:58:01                  | 95.00%           | 00:31:22                   | ขอยสวนอุดศาทะ 1 ด.บึงขึ้โด อ.ธัญบุรี จ.ปรุษธานี 12130                                  | 2,890.26 km. |
| 6          | น้ำมันเพิ่ม       | 27/05/2020 12:07:55              | 0.00%           | 27/05/2020 12:53:58                  | 91.00%           | 00:46:03                   | ด.เขียงรากน้อย อ.นางปะอื่น จ.พระนครศรีอยุธยา 13180                                     | 3,725.53 km. |
| 7          | น้ำมันเพีย        | 30/05/2020 10:10:20              | 0.00%           | 30/05/2020 10:15:59                  | 92.00%           | 00:05:39                   | ทางบริการด้านนอกของทางหลวงพิเสษหมายเลข 9 ต.ละหาร ล.บางบัวทอง จ.หนหบุรี 11110           | 4,612.03 km. |

# <u>รายงานการเปลี่ยนแปลง ระดับน้ำมัน(ทุกคัน)</u>

| ปัจจุบัน ประวัติการเดินทาง<br>Excel PDF Print | 510511           | ปิด                     |                                   |                  |                     |         |                 | Search:                                               |             |
|-----------------------------------------------|------------------|-------------------------|-----------------------------------|------------------|---------------------|---------|-----------------|-------------------------------------------------------|-------------|
|                                               |                  | รายงานการเป             | สี่ยนแปลงระดับน้ำมันในถัง (พ      | ร้อมระบุตำแหน่   | a)                  |         |                 | วันที่พัฒพ์รายงาน : 09/05/2020 14:50:11               |             |
| หงไข : ตรวจจับน้ำมันอุตลง เกินกว่า 25         | % , ตรวจจับน้ำม่ | อันเพิ่มขึ้น เกินกว่า 2 | 5% , זכטניוויזטט 7,344.02         | km.              |                     |         |                 |                                                       |             |
| เมาอเหตุ : ความถูกต้องของรายงานนี้ขึ้น        | อยู่กับคุณภาพชะ  | องอุปกรณ์อุกลอยวัด      | ระดับน้ำมันเชื้อเพลิงที่ติดตั้งมา | เก้มดัวรถเป็นส่า | คัญ)                |         |                 |                                                       |             |
| พะเมื่อมรด                                    | ดรังที           | เหตุการณ์               | จุลที่ 1                          | น้ำมัน           | จุลที่ 2            | น้ำเมัน | ใช้เวลาทั้งสิ้น | สถานที่                                               | ระบะทางสะสม |
| 2ເພເພ-1169 ສຸນັທູຫຼາ                          | -                |                         |                                   |                  |                     |         |                 | *                                                     |             |
| 2 <del>ค</del> ณ-5590                         | 1                | น้ำมันเพิ่ม             | 05/06/2020 10:03:23               | 22.00%           | 05/06/2020 10:15:11 | 97.00%  | 00:11:48        | Esso คือพงกว่าน                                       | 9.24 km.    |
| 2aua-7802                                     | -                | -                       |                                   |                  |                     | -       | -               |                                                       |             |
| 2mia-7803                                     | 1                | น้ำมันเพิ่ม             | 05/06/2020 15:50:55               | 6.00%            | 05/06/2020 16:02:51 | 98.00%  | 00:11:56        | CD-05835012 CP All มหาชัย                             | 116.64 km.  |
| 2aua-7804                                     |                  | -                       |                                   |                  | -                   | -       | -               |                                                       |             |
| 26/3-5241                                     |                  |                         |                                   | - 32             | -                   |         |                 |                                                       | 1.00        |
| 53-0335                                       | -                | -                       |                                   |                  |                     |         | -               |                                                       | -           |
| 53-0337                                       | 1.141            | -                       |                                   | - (a)            |                     | -       |                 |                                                       | 145         |
| Aคอ-2831 ยุทธพล                               |                  | -                       |                                   |                  |                     |         |                 |                                                       | 1.00        |
| A-16au-6990qums                               |                  | -                       |                                   | -                |                     | -       | -               |                                                       | 241         |
| A-2wis-4625všigi14Aug                         | -                | -                       |                                   |                  | -                   | -       | -               | -                                                     | -           |
| A-ละณ-4504ปียะวัฒน                            | 1.2              |                         | -                                 |                  |                     | -       |                 |                                                       |             |
| A-am-4381ชาญณรงศ์                             | 1                | น้ำมันอด                | 05/06/2020 07:58:50               | 98.00%           | 05/06/2020 08:00:08 | 46.00%  | 00:01:18        | บ้าน_ขาญณรงศ์                                         | 7.65 km.    |
| A-เลพ-4381ชาญณรงศ์                            | 2                | น้ำมันเพิ่ม             | 05/06/2020 08:00:26               | 49.00%           | 05/06/2020 08:03:31 | 99.00%  | 00:03:05        | ถนนพหลโยชิน ด.ลำใหร อ.วังน้อย จ.พระนดรดรีอยุชยา 13170 | 9.21 km.    |

หมายเหตุ : ความถูกต้องของรายงานนี้ขึ้นอยู่กับคุณภาพของอุปกรณ์ลูกลอยวัด ระดับน้ำมันเชื้อเพลิงที่ติดตั้งมากับตัวรถเป็นสำคัญ

## <u>รายงานการเดินทาง</u>กดสร้างรายงานแล้วเงื่อนไข สามารถตั้งค่า เงื่อนไข ความต้องการของผู้เรียกรายงาน ตาม ตัวอย่างดังรูป

|                                                                                                    |                                                                                                    | เงอน เข วายงานสรุบการได                                                                                                    | 14/110                                                                           |                                    | ~                                                |                                      |                                                                                                    |
|----------------------------------------------------------------------------------------------------|----------------------------------------------------------------------------------------------------|----------------------------------------------------------------------------------------------------|----------------------------------------------------------------------------------|------------------------------------|--------------------------------------------------|--------------------------------------|----------------------------------------------------------------------------------------------------|
|                                                                                                    |                                                                                                    | สาปแยกดามวันที่<br>ระบุกรรอลเดินเวลาที่กำหนด<br>ระบุการใช้ความเร็วเกินที่กำหนด<br>ระบุราดาน้ำมันเชื้อเพลิง<br>ระบุอัตราบริโภคน้ำมันเชื้อเพลิง | 30 นาที<br>120 กิโลเมตร/ชั่วโม-<br>บาท/ลิตร<br>10 กิโลเมตร/ลิตร<br>สร้างรายงาน   | 3                                  |                                                  |                                      |                                                                                                    |
|                                                                                                    |                                                                                                    |                                                                                                    |                                                                                  |                                    | _                                                |                                      |                                                                                                    |
|                                                                                                    |                                                                                                    |                                                                                                    |                                                                                  |                                    |                                                  |                                      |                                                                                                    |
| BG-FLEET Man<br>สานหน่งปัจจุบัน ประรัสิก                                                                                                    | agement : GPS Real-Ti<br>กระดิมหาง รายงาม ปิด                                                                         | me Vehicle Tracking                                                                                                    |                                                                                  |                                    |                                                  |                                      |                                                                                                    |
| Copy Excel PDF                                                                                                    | Print                                                                                                    |                                                                                                    |                                                                                  |                                    |                                                  | Sea                                  | arch:                                                                                                    |
|                                                                                                    |                                                                                                    | รายงานสรุปการเดินทาง (แยกตามวันที่)                                                                                                    |                                                                                  |                                    | วันที่พิมพ์รายงาน : 09/06/2020 15:44:27          |                                      |                                                                                                    |
| ທະເນັນທາດ : 2ຸລາລາ-1169 ສຸນັ                                                                                                    | ເປັນປ່າ                                                                                                    |                                                                                                    | หมายเหตุ : ราดาน้ำมัน 29 ร                                                       | ภาพ/ลิตร, ที่อัตรา 10 กิโลเมตร/ลิต | หร หรือ 2.90 บาท/กิโลเมตร หรือ 0.10 ลิตร/กิโลเมต | 5                                    |                                                                                                    |
| วันที่                                                                                                    | ช่วงเวลา                                                                                                    | ขอดเกินเวลาที่กำหนด(ครั้ง)                                                                                                    | ขอดนานที่สุด                                                                     | ความเร็วสูงสุด                     | ความเร็วเกินก่าหนด(ครั้ง)                        | ระยะทาง                              | ดันทุนด่าป้ำมัน                                                                                               |
| Sa, 02/05/2020                                                                                                    | 07:53:10 - 20:03:50                                                                                                   | 3 (จอดเกิน 30 นาที)                                                                                                    | 04:45:02                                                                         | 92.40 km/h                         | 0 (เกิน 120 km/h)                                | 21.31 km                             | 61.81 บาท (2.13 ลิตร)                                                                                         |
| Su, 03/05/2020                                                                                                    | 12:18:01 - 15:28:47                                                                                                   | 1 (จอดเกิน 30 นาที)                                                                                                    | 01:26:56                                                                         | 50.20 km/h                         | 0 (เกิน 120 km/h)                                | 4.73 km                              | 13.72 บาท (0.47 ลิตร)                                                                                         |
| Mo, 04/05/2020                                                                                                    | 09:42:45 - 19:32:44                                                                                                   | 3 (ຈລຄເຕີນ 30 ນາທີ)                                                                                                    | 05:48:12                                                                         | 67.50 km/h                         | 0 (เกิน 120 km/h)                                | 22.55 km                             | 65.39 บาท (2.25 ลิตร)                                                                                         |
| Tu, 05/05/2020                                                                                                    | 07:42:46 - 20:09:20                                                                                                   | 4 (จอดเกิน 30 นาที)                                                                                                    | 04:25:48                                                                         | 91.90 km/h                         | 0 (เกิน 120 km/h)                                | 44.31 km                             | 128.51 บาท (4.43 ลิตร                                                                                         |
| We, 06/05/2020                                                                                                    | 11:15:05 - 17:45:34                                                                                                   | 2 (จอดเกิน 30 นาที)                                                                                                    | 03:14:15                                                                         | 73.00 km/h                         | 0 (เกิน 120 km/h)                                | 19.21 km                             | 55.70 ນາທ (1.92 ສິສາ)                                                                                         |
| Th, 07/05/2020                                                                                                    | 07:30:18 - 19:17:20                                                                                                   | 1 (ຈລອເຕີນ 30 ນາທີ)                                                                                                    | 09:55:04                                                                         | 88.60 km/h                         | 0 (เกิน 120 km/h)                                | 42.14 km                             | 122.22 บาท (4.21 ลิตร                                                                                         |
| Fr, 08/05/2020                                                                                                    | 07:21:59 - 19:26:33                                                                                                   | 1 (จอดเกิน 30 นาที)                                                                                                    | 09:22:35                                                                         | 108.90 km/h                        | 0 (เกิน 120 km/h)                                | 41.36 km                             | 119.95 บาท (4.14 ลิตร                                                                                         |
| Sa, 09/05/2020                                                                                                    | 07:20:57 - 20:12:30                                                                                                   | 5 (ຈລຄເກັນ 30 ນາທີ)                                                                                                    | 07:18:59                                                                         | 107.10 km/h                        | 0 (เกิน 120 km/h)                                | 41.69 km                             | 120.89 บาท (4.17 ลิตร                                                                                         |
| Su, 10/05/2020                                                                                                    | 20:09:11 - 20:26:31                                                                                                   | 0 (จอดเกิน 30 นาที)                                                                                                    | 00:09:29                                                                         | 19.80 km/h                         | 0 (เกิน 120 km/h)                                | 1.22 km                              | 3.53 มาท (0.12 ลิตร)                                                                                          |
| Mo, 11/05/2020                                                                                                    | 07:23:00 - 19:00:35                                                                                                   | 2 (จอดเกิน 30 นาที)                                                                                                    | 04:54:28                                                                         | 95.20 km/h                         | 0 (เกิน 120 km/h)                                | 43.59 km                             | 126.41 บาท (4.36 ลิคร                                                                                         |
| Tu, 12/05/2020                                                                                                    | 07:12:54 - 19:03:49                                                                                                   | 3 (ຈລຄເຕີນ 30 ນາທີ)                                                                                                    | 05:04:58                                                                         | 88.10 km/h                         | 0 (เกิน 120 km/h)                                | 41.58 km                             | 120.58 มาท (4.16 ลิตร                                                                                         |
| We, 13/05/2020                                                                                                    | 07:25:45 - 20:40:15                                                                                                   | 4 (จอดเกิน 30 นาที)                                                                                                    | 08:31:15                                                                         | 95.90 km/h                         | 0 (ເຄີຍ 120 km/h)                                | 47.87 km                             | 138.81 บาท (4.79 ลิตร                                                                                         |
| Th, 14/05/2020                                                                                                    | 07:11:34 - 12:42:18                                                                                                   | 1 (จอดเก็น 30 นาที)                                                                                                    | 03:58:44                                                                         | 96.70 km/h                         | 0 (เกิน 120 km/h)                                | 21.52 km                             | 62.40 บาท (2.15 ลิคร)                                                                                         |
| Fr, 15/05/2020                                                                                                    | 18:16:06 - 18:38:08                                                                                                   | 0 (ຈອກເກີນ 30 ນາກິ)                                                                                                    | 00:14:54                                                                         | 0.00 km/h                          | 0 (เกิน 120 km/h)                                | 0.03 km                              | 0.09 มาท (0.00 ลิตร)                                                                                          |
| Sa, 16/05/2020                                                                                                    | 10:33:24 - 10:53:45                                                                                                   | 0 (จอดเกิน 30 นาที)                                                                                                    | 00:15:03                                                                         | 11.80 km/h                         | 0 (เกิน 120 km/h)                                | 0.27 km                              | 0.77 บาท (0.03 ลิตร)                                                                                          |
| Cir 17/05/2020                                                                                                    | 11-46-45 17-46-14                                                                                                    | 1 (anauthu 30 undi)                                                                                                    | BANGKOK GUIDE TECH                                                               | NOLOGY (1986) CO.,LTD.             | 0 (c8u 170 low/ls)                               | nol C0 01.                           | 1/1 67 cons (/1 00 8ne                                                                                        |
|                                                                                                    |                                                                                                    |                                                                                                    |                                                                                  |                                    |                                                  |                                      |                                                                                                    |
| แบบก                                                                                                    | ดไม่แสด                                                                                                    | างแยกตามว่                                                                                                    | <b>เ</b> ันที่                                                                   |                                    |                                                  |                                      |                                                                                                    |
| <b>แบบบก</b><br>BG-FLEET Man<br>รามเหมือรูปัน ประวัติ                                                                                                    | ดไม่แสด<br>agement : GPS Real-T<br>กปรียาน 55                                                                         | างแยกตามวั<br>ime Vehicle Tracking                                                                                                    | <b>เ</b> นที่                                                                    |                                    |                                                  | _                                    |                                                                                                    |
| <b>มมามก</b><br><i>BG-FLEET Man</i><br>สามสาร์เปลาเปล                                                                                                    | ดไม่แสด<br>agement : GPS Real-Ti<br>เวนโหกาง รายราม โล<br>ศาส                                                         | างแยกตามวื<br>ime Vehicle Tracking                                                                                                    | <b>เ</b> นที่                                                                    |                                    |                                                  |                                      | Search:                                                                                                    |
| BG-FLEET Man<br>humbel van de Mar<br>aver Excel For                                                                                                    | ดไม่แสด<br>agement : GPS Real-T<br>กระบับกาล<br>กระบะสาม                                                              | างแยกตามวั<br>ime Vehicle Tracking                                                                                                    | โนที่<br>™                                                                       |                                    |                                                  |                                      | Search:                                                                                                    |
| BG-FLEET Man<br>drambil-yab de lik<br>logy book per                                                                                                    | ดไม่แสด<br>agement : GP5 Real-T<br>าหยังกาง<br>คละ<br>วงมหายการยังกาง<br>3414                                         | างแยกตามวั<br>ime Vehicle Tracking<br><u>24ที่พร้างธาน : 1006/2022</u><br>มหายนะ : าสาร์เช่น 29 เทพ                                           | <b>โนที</b><br>13:31:39<br><sub>(Inc., discr. 10 Ataunt/line w</sub>             | 10 2.90 unv/ðíauns váp 6.10        | 9 8er/Maams                                      |                                      | Search:                                                                                                    |
| BG-FLEET Man<br>dramitil vph drs Mr<br>soge Dece per<br>smillance : No136 Laor                                                                                                    | ดไม่แสด<br><sup>19</sup> gement : GP5 Real-Ti<br>ารเลี้ยงราง<br>รายรามสารไกรเลี้ยงราย<br>23114                        | างแยกตามวั<br>ime Vehicle Tracking<br><u>งศณหระระหา่านับ 29 บาย</u><br>หถองคะ : ระหา่านับ 29 บาย                                              | โ <b>นที่</b><br>13:31:39<br>ไละ, เนือา 10 กิโลและ(สีอา เชื                      | ร้อ 2.90 นารฟูลัโดแมตร หรือ 0.10   | ≜ละ√ก็โอนตร                                      | 10/06/2020 06:3                      | Search:                                                                                                    |
| <b>ВС-FLEET Мал</b><br>филикевуера изстая<br>будать вода Гара<br>ули бала и раз-<br>инациина т. Nol36 Гара<br>инациина т. Nol36 Гара<br>ина тибаки                                                                                                    | ดไม่แสด<br>agement : GP5 Real-Tr<br>าหลังกาง<br>Pret<br>-<br>-<br>-<br>-<br>-<br>-<br>-<br>-<br>-<br>-<br>-<br>-<br>- | างแยกตามวื<br><sup>Time Vehicle Tracking</sup><br>รอกที่แต่รายราย : 10/06/2020<br>หลายเหล : รายาษับมัน 29 เราห                                | โนที่<br>133139<br><sup>1</sup> 881, ถ้อคา 10 กิโลและ (สีอคา 10 กิโลและ(สีอคา 10 | la 2.90 นาท/สัโลเมตร หรือ 0.10     | 9 ธิดรุ/กิโอนตร                                  | 10/06/2020 06:3                      | Search:                                                                                                    |
| <b>ประวาร</b><br><b>105-FLEET Man</b><br>รามเหล่างชาย<br>หารมันหาร<br>พระเมียงการ 180136 1และ<br>หารมารมาร์มาย<br>หารมารมาร์มาย<br>มามารารมาย<br>มามารารมาย<br>มามารารมาย                                                                                                    | ดไม่แสด<br>agement : GP5 Real-T<br>ารมันราวง รายราน Ba<br>Prot<br>                                                    | างแยกตามวื<br><sup>Time Vehicle Tracking</sup>                                                                                                | <b>โนที</b><br>133139<br>(สะ. ถึงรา 10 กันและ(ไละ เช                             | la 2.90 นาท(กิโลเมตร หรือ 0.10     | Sec/Maums                                        | 10/06/2020 06:3<br>10/06/2020 12:58  | Search:                                                                                                    |
| <b>ประวายสาวามสาวามสาวามสาวามสาวามสาวามสาวามสา</b>                                                                                                    | ดไม่แสด<br>agement : GP5 Real-T<br>ารหรือราน Ba<br>Proc<br>                                                           | างแยกตามวิ<br><sup>7</sup> me Vehicle Tracking<br>                                                                                            | <b>มันที่</b><br>133139<br>(สิสร, ถิสธา 10 กิโลและ(สิสร พ่                       | la 2.90 นาษ/กิโลยเตร หรือ 0.10     | Bert Masses                                      | 10/06/2020 06-33<br>10/06/2020 12:58 | Search:<br>3:06 (Wednesday, June 10, 20<br>04 (Wednesday, June 10, 202<br>0 354, 06 45 Tao 24 t               |
| <b>ประวายสาย</b><br>เมือง- <i>FLEET Mark</i><br>โหลดส่ะปัจรูปใจ<br>(มิยาร์<br>เมือง<br>เมือง<br>เมือง<br>เมือง<br>เมือง<br>เมือง<br>เมือง<br>เมือง<br>เมือง<br>เมือง<br>เมือง<br>เมือง<br>เมือง<br>เมือง<br>เมือง<br>เป็น<br>เป็น<br>เป็น<br>เป็น<br>เป็น<br>เป็น<br>เป็น<br>เป็น | <b>ดไม่แสด</b><br><i>agement : GP5 Real-T</i><br>ารปรับสาร<br>เกิดรามแรนไกรปรับสาร<br>                                | างแยกตามวิ<br>Time Vehicle Tracking<br>                                                                                                    | <b>มันที่</b><br>1331:39<br>(สิสร. เรือกร 10 กิโลและ(สิสร. พ่                    | la 2.90 นางปรีโดยเหร หรือ 0.10     | Ber/Mauer                                        | 10/06/2020 06:3<br>10/06/2020 12:58  | Search:<br>3:06 (Wednesday, June 10, 20<br>04 (Wednesday, June 10, 202<br>0 514, 06 a 51540 44<br>1 #Å0 (1400 |

เวลาเคลื่อนที่รวมทั้งหมด 0 วัน, 03 ชั่วโมง 16 นาที 24 วินาที รวมระยะทางทั้งหมด 114.74 nsı. รวมจำนวนครั้งที่สตาร์ทเครื่องยนต์ 15 ครั้ง ความเร็วสูงสุด 105.90 กม./ชม. 35.05 nu./sau. ดวามเร็วเฉลี่ย รวมจำนวนครั้งที่ความเร็วเกินกำหนด 0 ครั้ง (เกิน 120 กม./ชม.) 332.75 บาท (11.47 ลิตร)

ดันทุนค่าน้ำมัน

## <u>รายงานการเดินทางรถ (ทุกคัน)</u>

| Excel PDF P      | rint           |                               |                            |              |                                         | Search:                  |           |  |
|------------------|----------------|-------------------------------|----------------------------|--------------|-----------------------------------------|--------------------------|-----------|--|
|                  |                | รายงานสรุปการเดินขางพุกคัน (แ | ແກສາມວັນທີ່)               | 172          | วันที่พัฒพ์รายงาน : 10/06/2020 13:15:49 |                          |           |  |
| ทะเบียนรถ        | วันที่         | ช่วงเวลา                      | ขอดเกินเวลาที่กำหนด(ครั้ง) | ขอดนานที่สุด | ความเร็วสูงสุด                          | ความเร็วเกินกำหนด(ครั้ง) | ระยะทาง   |  |
| No136 1mra-3414  | We, 10/06/2020 | 06:33:06 - 12:58:04           | 1 (จอดเกิน 30 นาที)        | 01:26:14     | 105.90 km/h                             | 0 (เกิน 120 km/h)        | 114.74 km |  |
| No137 1sra-9964  | We, 10/06/2020 | 07:05:16 - 12:52:06           | 2 (จอดเกิน 30 นาที)        | 01:12:58     | 115.70 km/h                             | 0 (เกิน 120 km/h)        | 79.25 km  |  |
| No138 1942-9965  | We, 10/06/2020 | 06:42:08 - 13:06:56           | 3 (จอดเกิน 30 นาที)        | 00:44:43     | 100.50 km/h                             | 0 (ເຕີນ 120 km/h)        | 74.50 km  |  |
| No139 1848-687   | We, 10/06/2020 | 08:12:58 - 12:59:10           | 0 (จอดเกิน 30 มาที)        | 00:15:38     | 116.50 km/h                             | 0 (เกิน 120 km/h)        | 294.47 km |  |
| No140 1ดเษ-1012  | We, 10/06/2020 | 06:08:53 - 13:13:01           | 1 (จอดเกิน 30 นาที)        | 00:32:30     | 129.30 km/h                             | 7 (เกิน 120 km/h)        | 251.58 km |  |
| No141 19/14-2314 | We, 10/06/2020 | 07:45:54 - 13:00:46           | 0 (จอดเกิน 30 นาที)        | 00:27:56     | 99.70 km/h                              | 0 (เกิน 120 km/h)        | 44.94 km  |  |
| No142 1em-2317   | We, 10/06/2020 | 06:47:33 - 11:38:45           | 2 (จอตเกิน 30 นาที)        | 01:04:45     | 91.10 km/h                              | 0 (เกิน 120 km/h)        | 76.35 km  |  |
| No143 1985-3890  | We, 10/06/2020 | 07:34:36 - 13:00:57           | 3 (จอตเกิน 30 นาที)        | 01:08:20     | 110.00 km/h                             | 0 (เกิม 120 km/h)        | 142.52 km |  |
| No144 1948-7051  | We, 10/06/2020 | 07:47:48 - 13:12:50           | 1 (จอดเก็น 30 นาที)        | 01:51:00     | 104.10 km/h                             | 0 (เกิม 120 km/h)        | 152.58 km |  |
| No145 1witt-7055 | We, 10/06/2020 | 07:46:38 - 12:56:03           | 3 (จอดเกิน 30 นาที)        | 01:57:15     | 92.00 km/h                              | 0 (เกิม 120 km/h)        | 58.30 km  |  |
| No146 2min-2494  | We, 10/06/2020 | 08:11:52 - 13:13:25           | 0 (จอดเกิน 30 นาที)        | 00:14:38     | 153.27 km/h                             | 16 (เกิน 120 km/h)       | 394.04 km |  |
| No147 2min-2505  | We, 10/06/2020 | 07:49:00 - 11:45:59           | 3 (จอดเกิน 30 นาที)        | 00:44:48     | 100.00 km/h                             | 0 (เกิม 120 km/h)        | 20,63 km  |  |
| No148 2009-7660  | We, 10/06/2020 | 08:38:25 - 13:13:35           | 1 (จอดเกิน 30 นาที)        | 00:38:00     | 105.40 km/h                             | 0 (เกิม 120 km/h)        | 79.94 km  |  |
| No149 2min-7662  | We, 10/06/2020 | 07:14:39 - 13:03:48           | 2 (จอดเก็ม 30 มาที)        | 01:16:29     | 106.10 km/h                             | 0 (เกิม 120 km/h)        | 44.35 km  |  |
| No150 2min-2501  | We, 10/06/2020 | 08:20:08 - 10:54:01           | 1 (จอดเกิน 30 นาที)        | 00:36:30     | 99.20 km/h                              | 0 (เกิม 120 km/h)        | 29.36 km  |  |
| No151 2009-7661  | We, 10/06/2020 | 08:04:29 - 12:30:21           | 1 (จอดเก็น 30 นาที)        | 03:05:28     | 67.60 km/h                              | 0 (เกิน 120 km/h)        | 19.13 km  |  |
| No152 2eie-7671  | We, 10/06/2020 | 09:15:40 - 12:02:08           | 2 (จอดเกิน 30 นาซี)        | 00:36:29     | 75.40 km/h                              | 0 (เกิน 120 km/h)        | 25.34 km  |  |

#### <u>รายงานความเร็วเกินกำหนด</u> กดสร้างรายงานแล้วสามารถตั้งค่า เงื่อนไข ความเร็ว กิโลเมตร/ชั่วโมง เกินกำหนดได้ตามความต้องการ และความเร็วต่อเนื่อง กี่นาทีได้ ดังรูป

| ระบุความเร็วเกินก่าห   | นด 120 กิโลเมตร/ชั่วโมง   |  |
|------------------------|---------------------------|--|
| ระบุความเร็วเกินต่อเนื | องเกินเวลาที่กำหนด 2 นาที |  |
|                        |                           |  |
|                        | สร้างรายงาน               |  |

| Excel F            | Print Print                    |                                         |                                         | Search:                                                           |
|--------------------|--------------------------------|-----------------------------------------|-----------------------------------------|-------------------------------------------------------------------|
|                    | รายงานความเร็วเกินกำหนด (พร้อม | пгиятинио)                              | วันที่พิมพ์รายงาน : 10/06/2020 13:49:19 |                                                                   |
| ะเยียนรถ : No144 : | 1ฒย-7051                       | เชื่อนโข : ดรวจจับความเร็วเกินกว่า 90 เ | าม./ชม. , นานต่อเนื่องเกินกว่า 2 นาที   |                                                                   |
| ครั้งที            | วันที่∹เวลา                    | เวลานานต่อเนื่อง                        | ความเร็วสูงสุด                          | ดกามที่                                                           |
| 1                  | 09/06/2020 12:45:46            | 00:02:08                                | 117.61 km/h                             | ทางหลวงแผ่นดินหมายเลข 2062 ค.สวนหม่อน อ.มัญจาศรี จ.ของแก่น 40160  |
| 2                  | 09/06/2020 13:27:28            | 00:02:36                                | 110.90 km/h                             | ทางหลวงแผ่นดินหมายเลข 229 ด.มาแพง อ.โคกโทธิ์ไปย จ.ขอนแก่น 40160   |
| 3                  | 09/06/2020 14:22:04            | 00:02:08                                | 114.60 km/h                             | ทางหลวงแผ่นดินหมายเลข 201 ด.หัวยไร่ อ.คอนสวรรค์ จ.ขัยภูมิ 36140   |
| 4                  | 09/06/2020 14:37:12            | 00:12:06                                | 124.98 km/h                             | หางหลวงแผ่นดินหมายเลข 201 ต.ข่องสามหมอ อ.แก้งคร้อ จ.ขัยภูมิ 36150 |
| 5                  | 09/06/2020 14:50:22            | 00:02:30                                | 117.00 km/h                             | ทางหลวงแผนดินหมายเลข 201 ค.โอโล อ.ศูเขียว จ.ขัยคุมิ 36110         |
| 6                  | 09/06/2020 15:02:58            | 00:04:04                                | 110.20 km/h                             | ทางหลวงแผ่นดินหมายเลข 201 ด.ผักปัง อ.ภูเขียว จ.ขัยภูมิ 36110      |
| 7                  | 09/06/2020 15:36:29            | 00:04:32                                | 117.40 km/h                             | ทางหลวงแผ่นตินหมายเลข 201 ต.นาหนองหุ่ม อ.ชุมแพ จ.ของแก่น 40290    |
| 8                  | 09/06/2020 15:42:41            | 00:02:24                                | 109.30 km/h                             | บางหลวงแผ่นดินหมายเลข 201 ต.นาหนองหุ่ม อ.ปุมแพ จ.ขอมแก่น 40290    |
| 9                  | 09/06/2020 15:51:39            | 00:02:18                                | 110.90 km/h                             | ทางหลวงแผ่นติ้มหมายเลข 201 ต.ศามกเค้า อ.กูกระดึง จ.เลย 42180      |
| 10                 | 09/06/2020 15:55:17            | 00:02:22                                | 106.30 km/h                             | ทางหลวงแผนศักรรมของ 201 ต.ห้วยสัม อ.กูกระดึง จ.เลย 42180          |
| 11                 | 09/06/2020 16:09:31            | 00:02:12                                | 110.60 km/h                             | หางหลวงแผ่นดินหมายเลข 201 ค.คาดข่า อ.หมองหิม จ.เลย 42190          |
| 12                 | 09/06/2020 16:17:01            | 00:03:44                                | 118.90 km/h                             | ทางหลวงแต่นดินหมายเลข 201 ต.โคกขมิ้น อ.วังสะพุง จ.เลย 42130       |
| 13                 | 09/06/2020 16:23:57            | 00:02:48                                | 117.60 km/h                             | ทางหลวงแสดเดินหมายเลข 201 ด.ศรีสงคราม อ.วังสะพุง จ.เลย 42130      |
| 14                 | 09/06/2020 16:35:41            | 00:02:56                                | 124.92 km/h                             | ทรงหลวงแผ่นดินหมายเลข 201 ค.ปากป่วน อ.รังสะพุง จ.เลย 42130        |

### <u>รายงานความเร็ววเกินกำหนด (ทุกคัน)</u>

| Excel POF Print               |                           |                                     |                  |                                         | Search:                                                    |  |
|-------------------------------|---------------------------|-------------------------------------|------------------|-----------------------------------------|------------------------------------------------------------|--|
|                               | รายงานความเร็             | ນຄືນກຳການອາງກອັນ (ໜໂວມຮະນຸດ່າແກນ່ວ) |                  | วันที่พิมพ์รายงาน : 10/06/2020 14:46:11 |                                                            |  |
| ม : ตรวจจันความเร็วเกินกว่า : | 110 กม./ขม. , หานต่อเนื่อ | องเกินกว่า 2 นาพี                   |                  |                                         |                                                            |  |
| หะเบียนรถ                     | ตรั้งที                   | วันที่-เวลา                         | เวลานานต่อเนื่อง | ความเร็วสูงสุด                          | สถานที่                                                    |  |
| No136 1mm-3414                |                           |                                     |                  |                                         |                                                            |  |
| No137 1mp-9964                |                           | 1                                   |                  |                                         |                                                            |  |
| No138 1am-9965                | . GD                      | -                                   |                  |                                         |                                                            |  |
| No139 1mm-687                 |                           |                                     |                  |                                         |                                                            |  |
| No140 1am-1012                | 1                         | 10/06/2020 09:26:41                 | 00:08:56         | 121.10 km/h                             | ถนหมางนา-ตราด ต.บางหลี่ป้อย อ.บางบ่อ จ.สมุทรปราการ 10560   |  |
| No140 1mm-1012                | 2                         | 10/06/2020 13:45:15                 | 00:05:36         | 144.30 km/h                             | ด.สุรศักดิ์ อ.ศรีราชา จ.บลงุรี 20110                       |  |
| No140 1am-1012                | 3                         | 10/06/2020 14:12:03                 | 00:02:40         | 119.10 km/h                             | ถหมางหา-ศาส ค.มางปกง ล.มางปกง จ.ฉะเชิงเพรา 24130           |  |
| No140 1mm-1012                | 4                         | 10/06/2020 14:15:15                 | 00:07:10         | 124.80 km/h                             | อนหมางหา-คราด ด.บางวัว อ.บางปะกง จ.ฉะเชิงเพรา 24180        |  |
| No141 1anv-2314               |                           |                                     | -                |                                         |                                                            |  |
| No142 1mm-2317                | -                         |                                     | -                | -                                       |                                                            |  |
| No143 1miz-3890               |                           |                                     | -                |                                         |                                                            |  |
| No144 1mm-7051                |                           |                                     |                  |                                         |                                                            |  |
| No145 1suz-7055               |                           |                                     | 16               |                                         | *                                                          |  |
| No146 2min-2494               | 1                         | 10/06/2020 09:52:42                 | 00:02:40         | 136.58 km/h                             | หางหลวงแผ่นดีมหมายเลข 12 ค.วังประจบ อ.เมืองคาก จ.คาก 63000 |  |
| No146 2min-2494               | 2                         | 10/06/2020 10:53:06                 | 00:03:44         | 153.27 km/h                             | อนลพหลโซชิน ด.พระมาทรังดวง ล.แม่ฟรัก จ.ส่วปวง 52180        |  |
| Mal. 17 Jana 2505             | 1 1                       |                                     |                  |                                         |                                                            |  |

### <u>วิธีการปักจุดตำแหน่ง POI</u>

สามารถเพิ่มจุดตำแหน่งได้ 2วิธี

ที่map แผนที่จะมีสัญลักษณ์พิกัด 🎽 คือจุดศูนย์กลางของแผนที่ และมีไว้เลงเป้าพิกัด การเพิ่มจุดดำแหน่งลงบนแผนที่

เมื่อได้พิกัดที่ต้องการปักจุดแล้วใช้เม้าส์คลิกขวาบนแผนที่พิกัด แล้วเลือกเพิ่มตำแหน่งไปยังPOI

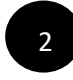

2 เมื่อได้พิกัดแล้วให้เลือกไปที่ตั้งค่าเลือก POI(รายชื่อสถานที่)

สำหรับบนสมาร์ทโฟนและแท็บเล็ตใช้ได้ทั้ง 2วิธี เช่นกันให้ใช้นิ้ว กดค้างที่พิกัดที่ต้องการปักจุด แล้ว เลือกเพิ่มตำแหน่งไปยัง POI หรือ เลือกไปที่ตั้งค่า ก็ได้ ตัวอย่างดังรูป

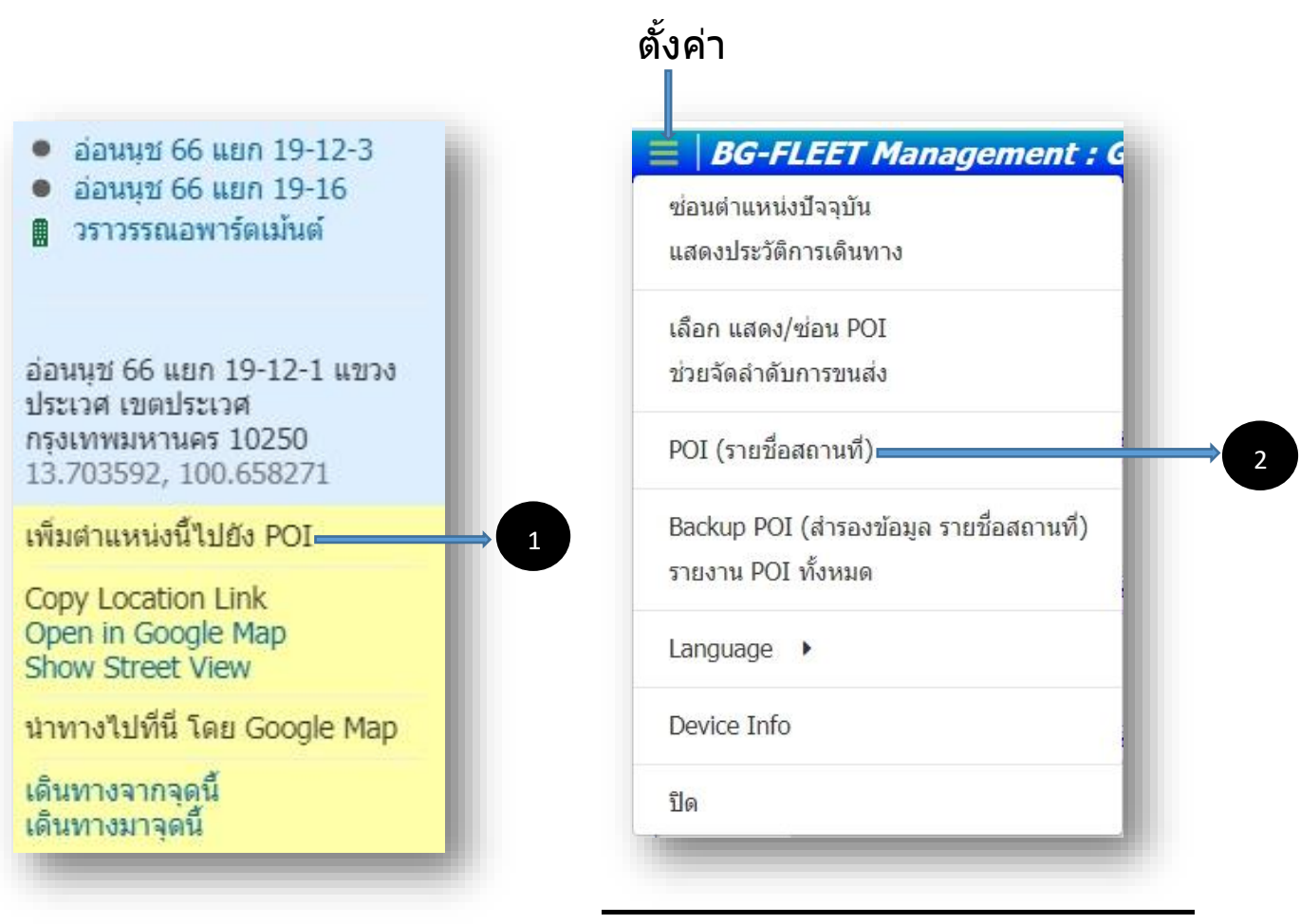

### เลือกเพิ่มที่ **POI Data** แล้วให้กรอกข้อมูลชื่อรายละเอียดที่ต้องการ เพื่อสร้างไว้เป็นข้อมูลลงบนแผนที่ สามารถเลือกกลุ่มของ POI ที่ ต้องการให้อยู่ได้วิธีสร้างกลุ่มของ POI ไปที่หน้า <u>วิธีการสร้าง กลุ่ม ของ</u> <u>POI</u>

|                                                                   |                                     | 31 1 1 1 101 31 |                                                          |           |
|-------------------------------------------------------------------|-------------------------------------|-----------------|----------------------------------------------------------|-----------|
| POI (จุดดำแ <i>ห</i><br>✔ แสดงป้ายชื่อกำกัง                       | น่งสถานที่)<br>」 🗹 แสดง POI บนแผนที |                 |                                                          | ×         |
| Group of                                                          | POI (กลุ่มของ POI)                  |                 |                                                          |           |
| III List of PC                                                    | I (รายชื่อสถานที่)                  |                 |                                                          | + เพิ่ม   |
| • POI Data                                                        | (ข้อมูลสถานที่)                     |                 |                                                          |           |
|                                                                   |                                     |                 |                                                          |           |
| POI (จุดดำแหน่งสถานที่)<br>2 แลดงป้ายขึ้งกำกับ 🛛 แสดง POI บนแหนที |                                     | × POI           | (จุดด่าแหน่งสถานที่)<br>ดงย้ายอ็อกากบ 🖉 แลดง PCI บทแหลท์ | ,         |
| POI Data (ข้อมูลสถานที่)                                          |                                     | -               |                                                          | <b>. </b> |
| ชื่อสถานที่                                                       | Name                                |                 | a 🔳                                                      |           |
| កផុរ                                                              | 1ม่ายบุกลุ่ม                        | ~               |                                                          |           |
| รัตมี                                                             | 0                                   | 300 เมตร        | ชนาด 🔿 เอ็ก 🕈 💿 กลาง 😭                                   | ⊖ Imgi 😭  |
| ตำแหน่งพิกัด                                                      | 13.70680024,100.66470444            | แผนที           |                                                          |           |

### ตัวอย่างจุดสถาณี POI บนแผนที่

🗙 Cancel 🛛 🗸 Sar

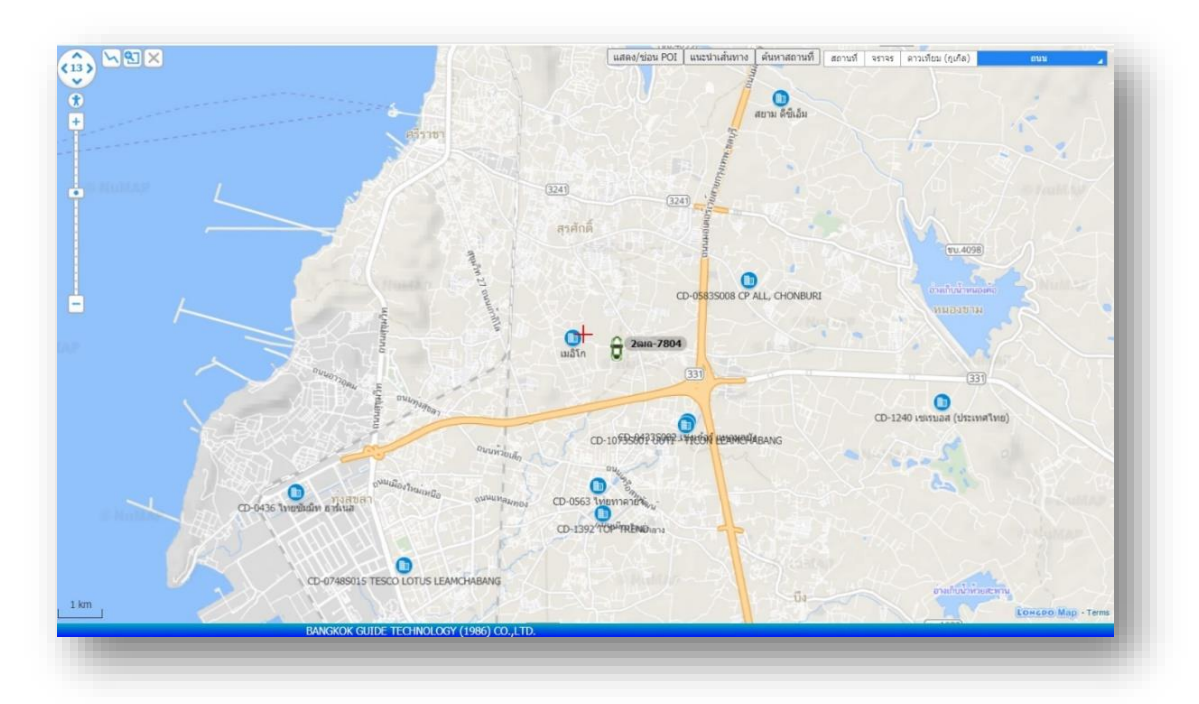

<u>วิธีการสร้าง กลุ่ม ของPOI</u> เลือกมาที่หัวข้อ **Group of POI** เลือก **Add** แล้วให้สร้างชื่อกลุ่มของ POI ที่ต้องการไว้เป็นข้อมูลลงบนแผนที่ แล้วกด SAVE กลุ่มของPOI สามารถเปิดปิดบนแผนที่ได้ตามความ ต้องการ หน้าต่างนี้แก้ไขหรือลบข้อมูลกลุ่มPOIได้ ดังรูปตัวอย่าง

| 📕 Grou | p of POI (กลุ่มขอ | ν POI)    |                 |       |
|--------|-------------------|-----------|-----------------|-------|
| Search | 1                 |           | Q               | + Add |
|        |                   |           | Filter results: |       |
|        |                   | ชื่อ      | แก้ไข           | ลบ    |
|        |                   | กรุงเทพ   |                 | Î     |
|        |                   | กาญจนบุรี | 1               | Ê     |
|        |                   | ถามไซ็ม   |                 | E C   |

| Group Name (ชื่อกลุ่ม) | ×             |
|------------------------|---------------|
| ชื่อกลุ่มใหม่          |               |
|                        | X Cancel Save |
|                        |               |

<u>วิธีแก้ไขรายชื่อPOI และเลือกกลุ่มของ POI</u> เลือกมาที่ **List of poi** เลือกชื่อ POI ที่ต้องการ กดที่แก้ไข ที่หน้าต่างสามารถแก้ไข รายละเอียดปรับเปลี่ยนชื่อและเลือกกลุ่มของPOI ที่ต้องการให้อยู่ได้ เลือกกลุ่ม จะมีรายชื่อกลุ่มของ POI ให้เลือก(ต้องสร้างกลุ่มของPOI ก่อน) เมื่อแก้ไขปรับเปลี่ยนเสร็จแล้วให้กด SAVE

| намил план пл 🧰 нама гот линыни |       |            |            |
|---------------------------------|-------|------------|------------|
| 🛢 Group of POI (กลุ่มของ POI)   |       |            |            |
| 🗰 List of POI (รายชื่อสถานที่)  |       |            | + w        |
| Search                          | Q     |            | <b>+</b> A |
|                                 | Filte | r results: |            |
| ชื่อ                            |       | แก้ไข      | แผนที่     |
| A                               |       |            | 0          |
| F.C.C. (Thailand)               |       |            | 0          |
| Office                          |       |            | 6          |

#### รูปตัวอย่าง

| OI (จุดตำแหน่งสถานที่)                |        |                                         |         |
|---------------------------------------|--------|-----------------------------------------|---------|
| แสดงป้ายชื่อกำกับ 🗹 แสดง POI บนแผนที่ |        |                                         |         |
| 📕 Group of POI (กลุ่มของ POI)         |        |                                         |         |
| 🇰 List of POI (รายชื่อสถานที่)        |        | 1                                       | + เพื่ม |
| ♥ POI Data (ข้อมูลสถานที่)            |        |                                         |         |
| ชื่อสถานที                            | •      | F.C.C. (Thailand)                       |         |
| กลุ่ม                                 | :      | ลูกค้าที่สนใจ                           | ~       |
| รัศมี                                 | ۲      | 300                                     | រោលខ    |
| ตำแหน่งพิภัด                          | 0      | 13.77377200,100.79788000                | แผนที่  |
| สถานที่                               | แขวงสำ | ปลาทิว เขตลาดกระบัง กรุงเทพมหานคร 10520 |         |
|                                       |        |                                         |         |

<u>วิธี แสดงและซ่อน POIบนแผนที่</u> เลือกแสดง/ซ่อน POI ต้องการให้ แสดง กดเครื่องหมายถูก ที่ชื่อ POI ต้องการซ่อนให้กดเครื่องหมายถูก ออกที่ช้องหลายชื่อ POI สามารถเลือกให้POIแสดงบนแผนที่ได้โดย กดที่แผนที่

| Sea | irch |                                                | Q               |            |
|-----|------|------------------------------------------------|-----------------|------------|
|     |      |                                                | Filter results: |            |
|     |      | ชื่อ                                           |                 | แผนที่     |
| 1   |      | 1                                              |                 | <b>(0)</b> |
| 2   |      | 272 บรรจุภัณฑ์ จำหน่าย ผลิตภัณฑ์กาแฟ           |                 | ۲          |
| 3   |      | 3พ.บางบ่อ                                      |                 | ۲          |
| 4   |      | 9 ภพ                                           |                 | ۲          |
| 5   |      | AP มาร์ท                                       |                 | ۲          |
| 6   |      | AT พลาสติก                                     |                 | 8          |
| 7   |      | BKK BAKERY-วัดถุดิบ-อุปกรณ์เบเกอรี่ (ร้านใหม่) |                 | 0          |
| 8   |      | Balvir's                                       |                 | (3)        |
| 9   |      | Big Power Supply Co.,Ltd.                      |                 | 0          |
| 10  |      | DJ POOM                                        |                 | ۲          |
| 11  |      | HEALTHY & YUMMY (ฝาสกรีนสุข)                   |                 | ۲          |
| 12  |      | JNN ขนส่ง                                      |                 | ۲          |
| 13  |      | К.С.С.                                         |                 | ۲          |
| 14  |      | MNP รวมบรรจภัณฑ์                               |                 | 0          |

# <u>การตั้งค่า</u>

| ซ่อนตำแห <sub>้</sub> | น่งปัจจุบัน                     |
|-----------------------|---------------------------------|
| แสดงประวั             | ติการเดินทาง                    |
| เลือก แสด             | ง/ซ่อน POI                      |
| ช่วยจัดสำด            | <b>บการขนส่ง</b>                |
| POI (รายชื่           | อสถานที่)                       |
| Backup PC             | DI (สำรองข้อมูล รายชื่อสถานที่) |
| รายงาน PC             | )I ทั้งหมด                      |
| Language              | •                               |
| Device Inf            | ō                               |
| ปิด                   |                                 |

### <u>เลือกรายงาน POI ทั้งหมด</u> เพื่อดูรายชื่อ POI และ Latitude Longtitude ของ POI นั้นๆ สามารถสำรองรายชื่อPOI เก็บไว้เป็นข้อมูล Excel PDF ได้

| ต่าแหน่งปัจจุบัน ประวัติการเดินทาง ราชงาน ปิด |                 |                 |              |
|-----------------------------------------------|-----------------|-----------------|--------------|
| Copy Excel PDF Print                          |                 |                 | Search:      |
| ชื่อสถานที                                    | Latitude        | Longitude       | กลุ่ม        |
| 1                                             | 13.715728916965 | 100.72821512818 | ไม่ระบ       |
| 272 บรรจุภัณฑ์ จำหน่าย ผลิตภัณฑ์กาแฟ          | 13.81299209     | 100.69861695    | Hde Customer |
| 3พ.บางบ่อ                                     | 13.5751838      | 100.83576232    | ไม่ระบุ      |
| את 9                                          | 13.65815753     | 100.51991075    | ไม่ระบุ      |
| AP มาร์ท                                      | 13.77230928     | 100.61597809    | ไม่ระบุ      |
| NT พลาสติก                                    | 13.96135576     | 100.61879978    | ไม่ระบุ      |
| KK BAKERY-วัตถุดิบ-อุปกรณ์เบเกอรี่ (ร้านใหม)  | 13.8200167      | 100.65998107    | ไม่ระบุ      |
| lalvir's                                      | 13.68267299     | 100.62623084    | ไม่ระบุ      |
| Jig Power Supply Co.,Ltd.                     | 13.60530765     | 100.69327533    | ไม่ระบ       |
| NJ POOM                                       | 13.78553366     | 100.53757846    | ไม่ระบุ      |
| IEALTHY & YUMMY (ฝาสกชินสุข)                  | 13.67196823     | 100.44044495    | ไม่ระบ       |
| NN zuaia                                      | 13.73232809     | 100.32834604    | ไม่ระบุ      |
| kc.c.                                         | 13.7978365      | 100.59784368    | ไม่ระบ       |
| INP รวมบรรจุภัณฑ์                             | 13.88123667     | 100.53949356    | ไม่ระบุ      |
| I.P.R.Bakery Mart                             | 13.77074361     | 100.64137995    | ไม่ระบุ      |
| S.D. อุปกรณ์เมเกลรีและเครื่องพื้น             | 13.81178484     | 100.59601173    | ไม่ระบุ      |
| Slim fit                                      | 13.68501976     | 100.66785336    | Taiszaj      |
| THE LOCAL                                     | 13.74059662     | 100.56342825    | ไม่ระบุ      |

<u>วิธี ช่วยจัดลำดับการเดินทาง</u> เลือกรายชื่อ POI จุดแรกก่อนแล้วกด เพิ่ม เพื่อเป็นจุดเริ่มต้นของการเดินทางของPOI ต่อไปเลือกเพิ่มจุดPOI ตามความต้องการจัดลำดับการขนส่ง สามารถเรียงลำดับลบแก้ไขได้ ตามความต้องการ \*เมื่อกดให้กูเกิลคำนวณเส้นทางแล้วสามารถ copy ลิ้งหรือแชร์ข้อมูลของกูเกิล ส่งไปยังมือถือของพนักงานขับรถได้

| ดับการขนส่ง<br>เลือกรายชื่อ POI บุรีรัมย์พนมรุ้ง → + เพิ่ม<br>• Up ↓ Down ★ Del |
|---------------------------------------------------------------------------------|
| เลือกรายชื่อ POI บุรีรัมย์พนมรุ้ง                                               |
| <ul> <li>Up ↓ Down ★ Del 	☐ Clear ♀ Location</li></ul>                          |
| คุณกาญจนา                                                                       |
| วิตตรา เมเตอรี่                                                                 |
| 400031777103                                                                    |
| ตวงทอง ซังฮี้                                                                   |
| นันทชัย                                                                         |
| บ.ยูนิแพคเซ็นเตอร์ จก.                                                          |
| บ.เทสท์ แคเทอรึ่ง จก                                                            |
| บจก. โอเค เบเกอร์ ซัพพลายส์                                                     |
| บุรีรัมย์พนมรุ้ง                                                                |

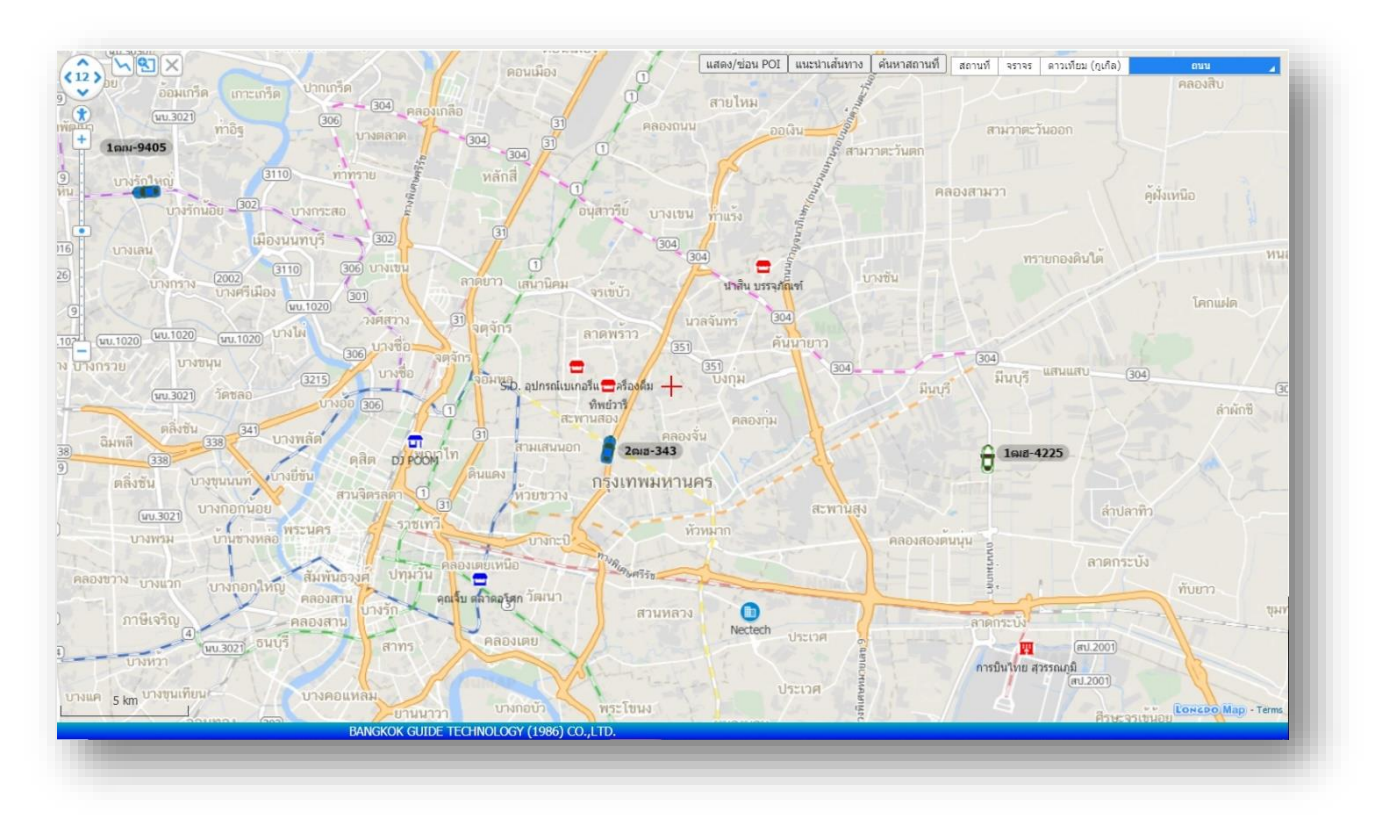

### ภาพตัวอย่างจุด Plot on map ให้จุดPOI ที่เลือกแสดงบนแผนที่

## ภาพตัวอย่าง show map ให้แผนที่กูเกิลคำนวนระยะเส้นทางเวลา

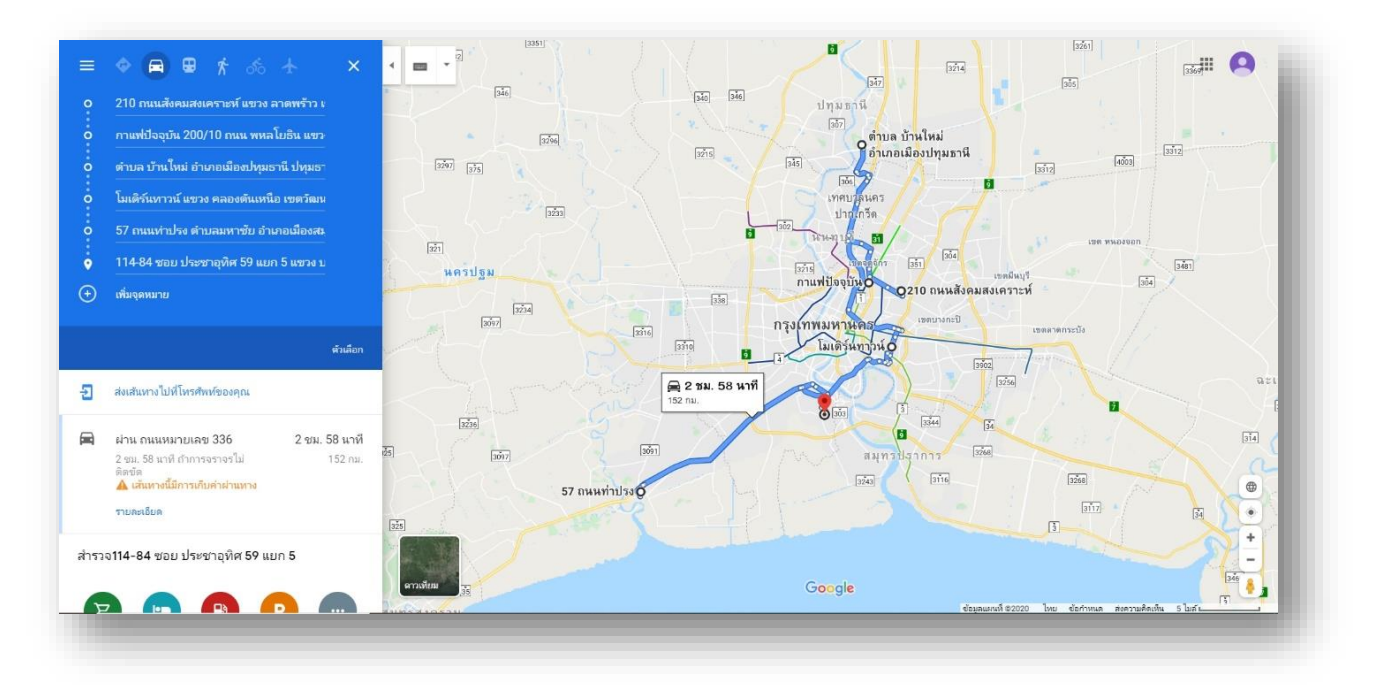

#### <u>วิธีดูระยะทาง และเวลา จากรถไปยังจุดหมายโดยใช้ Google map</u>

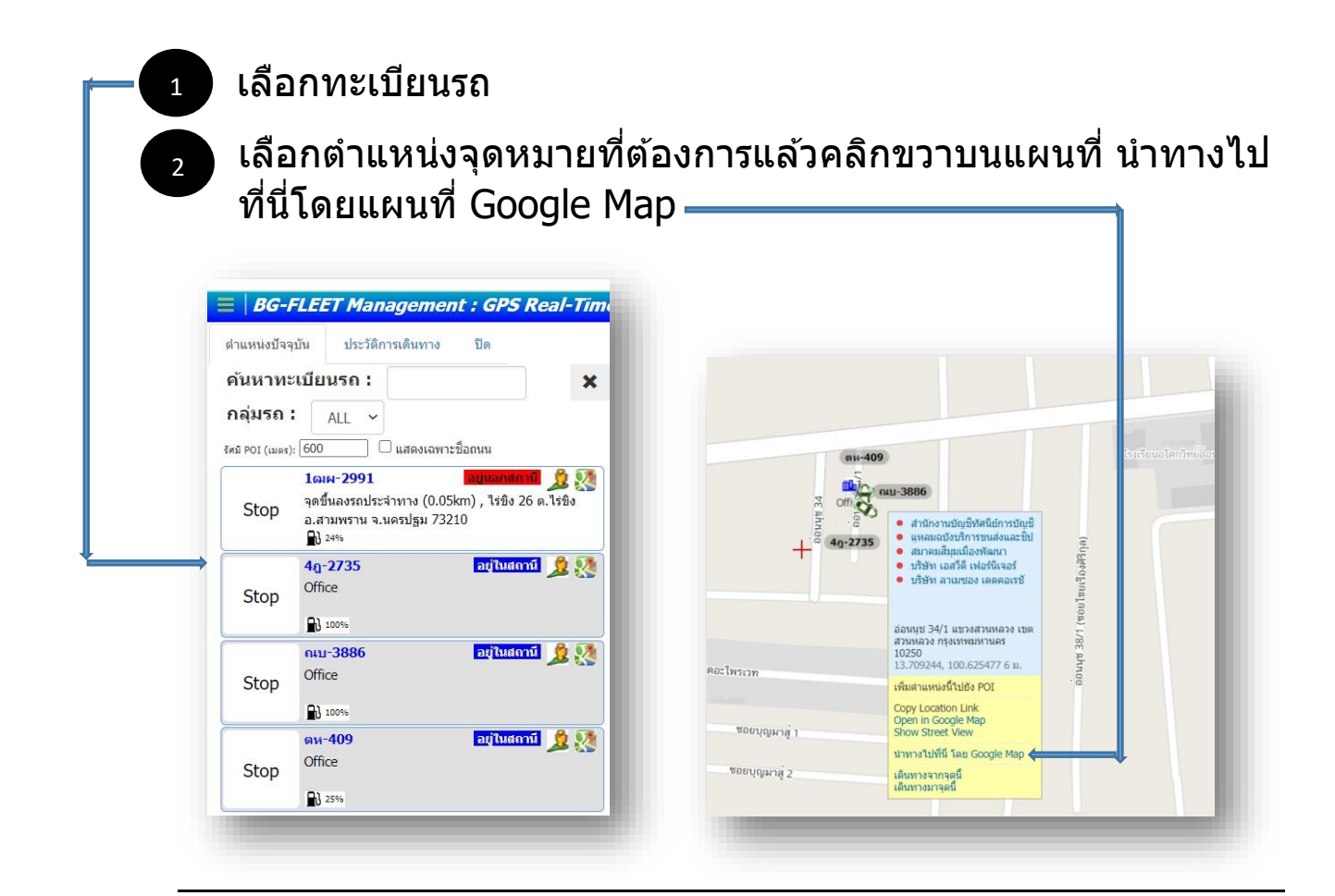

3

#### ึกดนำทางโดย google map แล้วจะแสดงผลระยะทางและเวลาจาก รถไปยังจุดหมาย ภาพตัวอย่าง

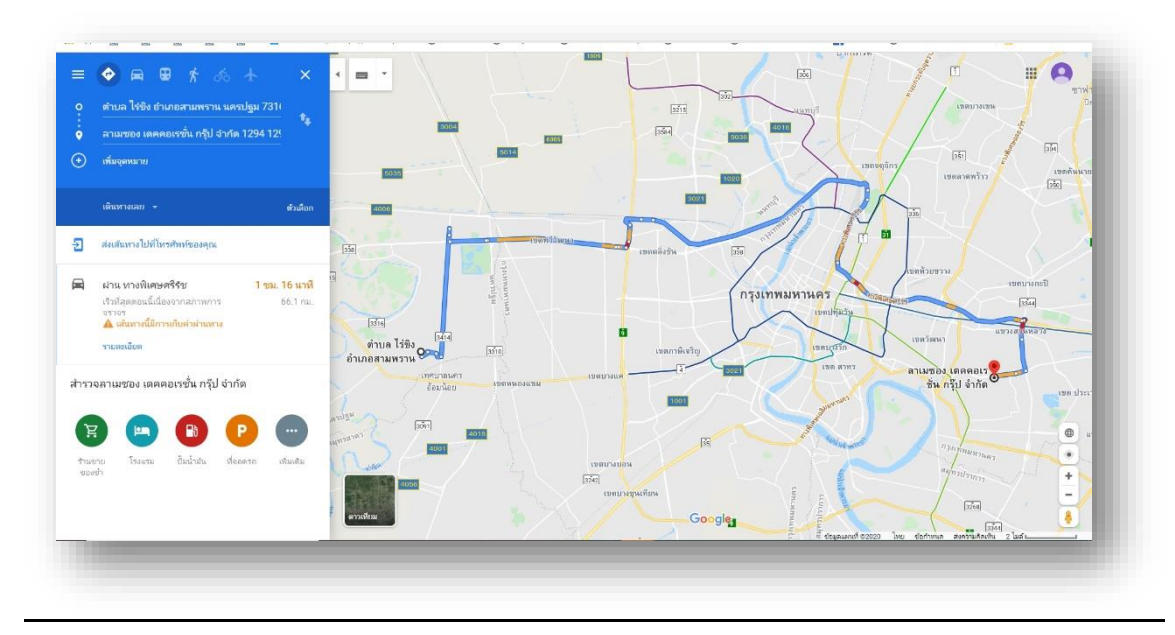